#### **JSP WBHC 2023 Training**

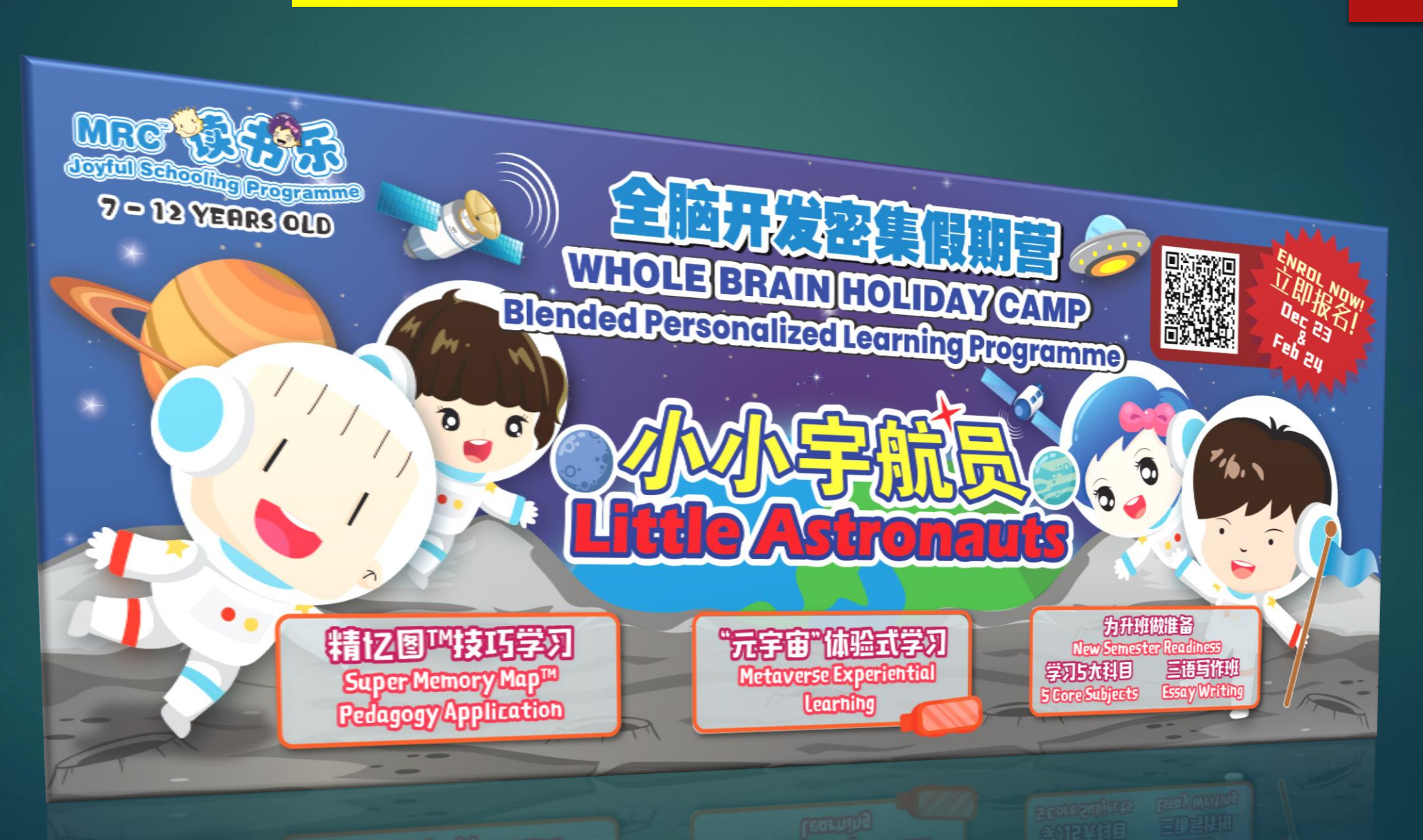

#### MAIN AGENDA

**WBHC Setup & Installations Prep.** 

How to access WBHC Eduverse?

► The Main Features of WBHC

**WBHC Map Overview** 

**WBHC Eduverse Schedule** 

#### WBHC Eduverse Setup & Infrastructure Readiness

#### Hardware Preparations

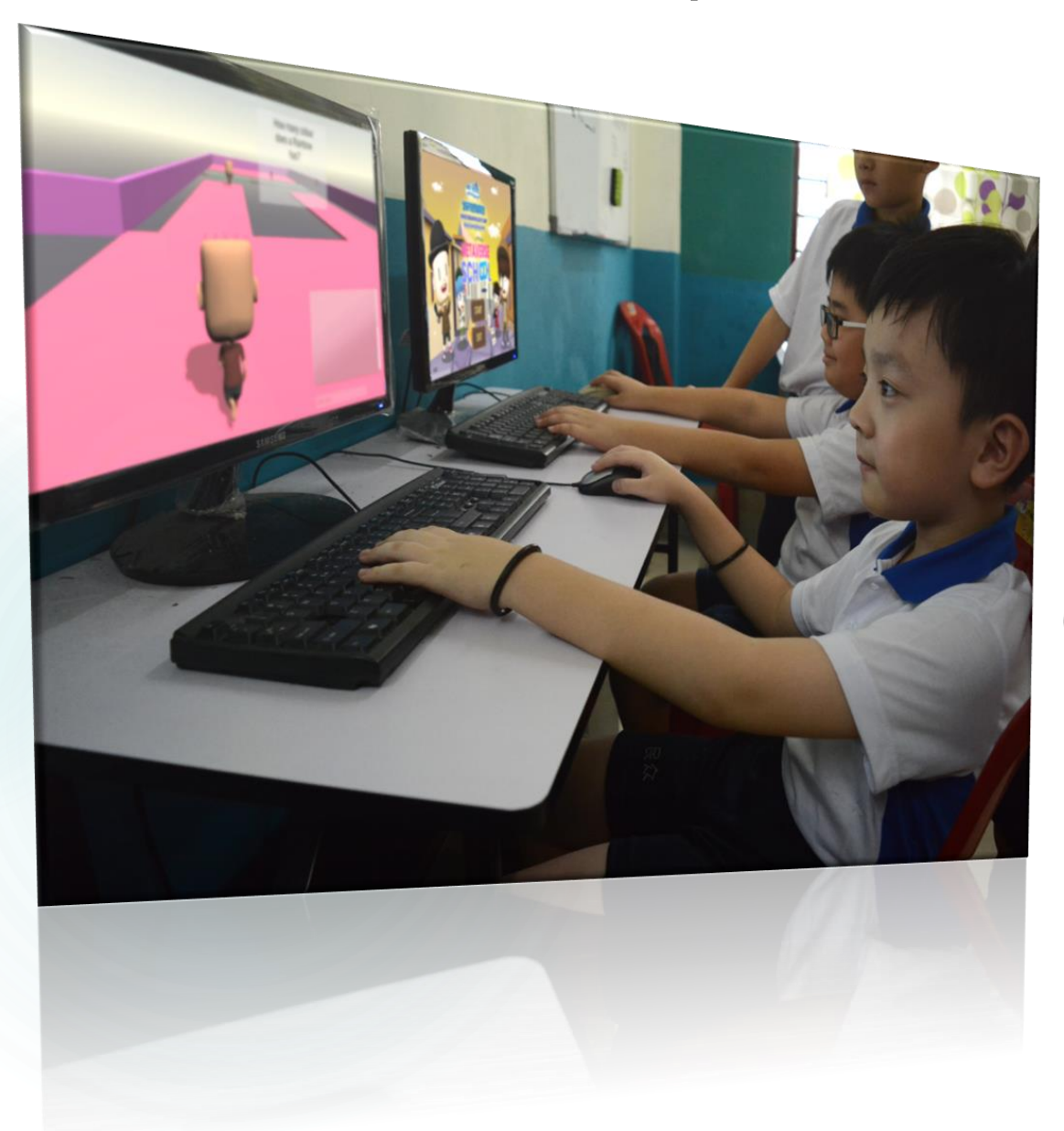

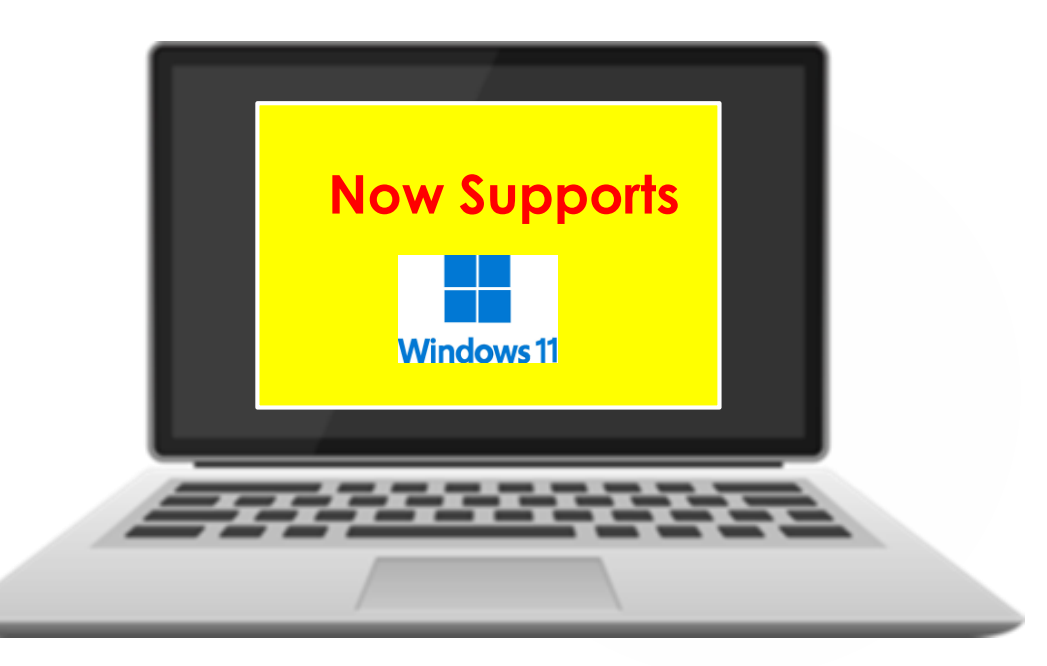

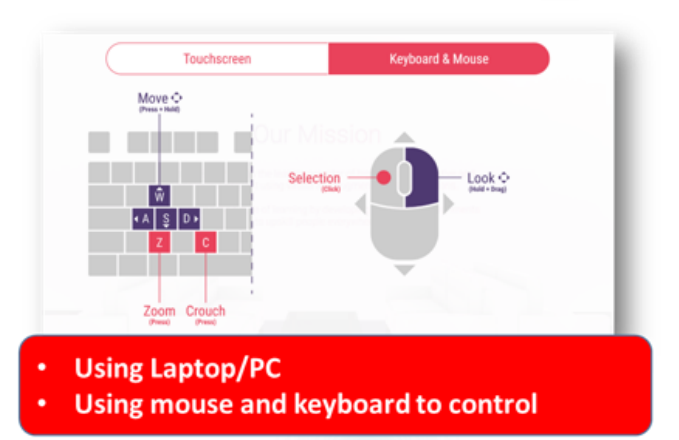

#### Laptop / Desktop Hardware Requirement

- Minimum Requirement
   Requires a 64-bit processor and operating
   system
- OS Windows 8.1 64-bit or Windows 10 64-bit
- PROCESSOR
   Intel Core i3-2100T or AMD FX 6100
- MEMORY
   8 GB RAM
- GRAPHICS
   Nvidia GeForce GTX 660 or AMD R7 260
- DIRECTX Version 11
- NETWORK Broadband Internet connection
- STORAGE
   4 GB available space

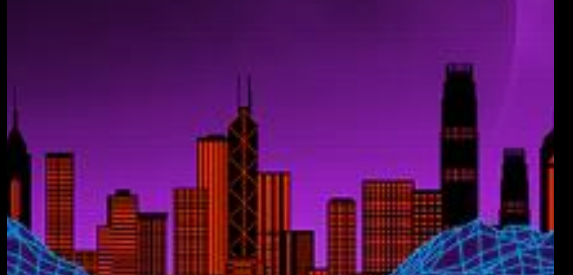

- Recommended Requirement Requires a 64-bit processor and operating system
- OS Windows 8.1 64-bit or Windows 10 64-bit
- PROCESSOR
   Intel Core i5 3570K or AMD Ryzen 3 1300x
- MEMORY
   16 GB RAM
- GRAPHICS Nvidia GeForce GTX 980 or AMD R9 290X
- DIRECTX Version 11
- NETWORK Broadband Internet connection
- STORAGE 4 GB available space

## Visit the Website

- Using a Windows based device and visit the link below:-
- <u>https://mrcedustore.com/mr</u> <u>c-eduverse</u>
- \*\*Screenshot or Take note of this link

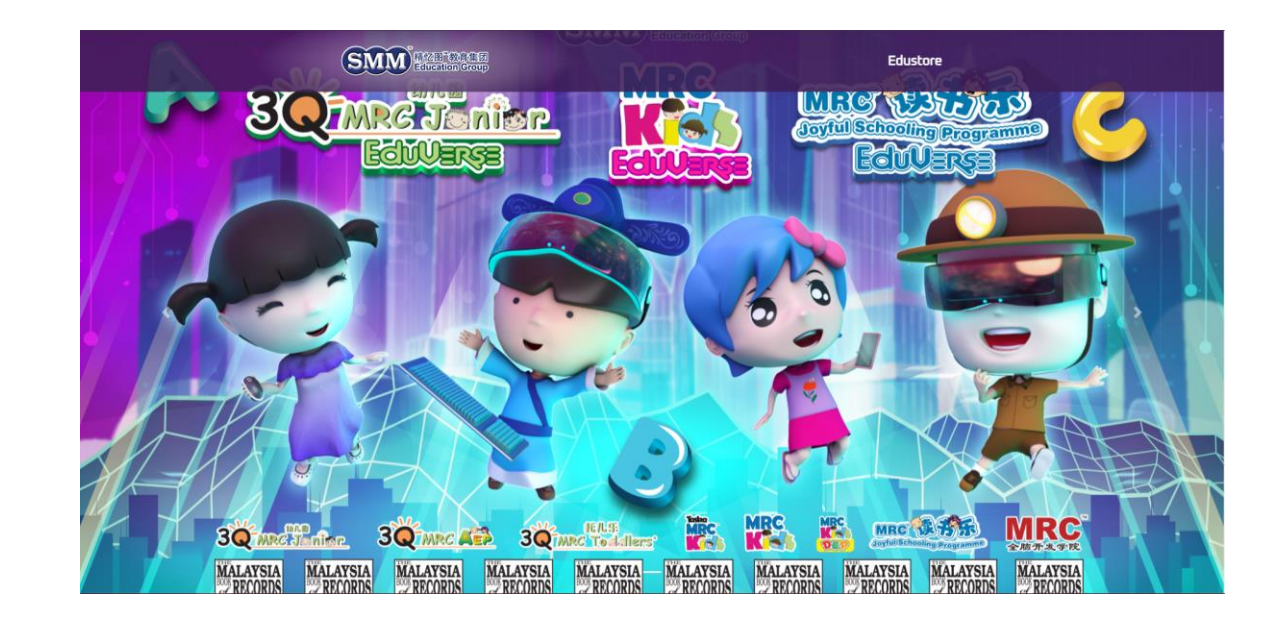

#### Downloading

Click the "PC Game" button to Download the Eduverse.zip file

#### C Installation

- 1. Click the Download Now to Download the Eduverse.zip file
- The "Eduverse.zip" to be placed in locations like "MyDocuments", "C:/" or "D:/", as per your like and storage available in device
- 3. Right click and extract files
- 4. You may delete the "Eduverse.zip" after extraction
- 5. Open the "Eduverse" folder, right click Game Launcher and click "Create Shortcut"
- 6. Place the shortcut in desktop
- 7. Click the shortcut placed in the desktop to play the game

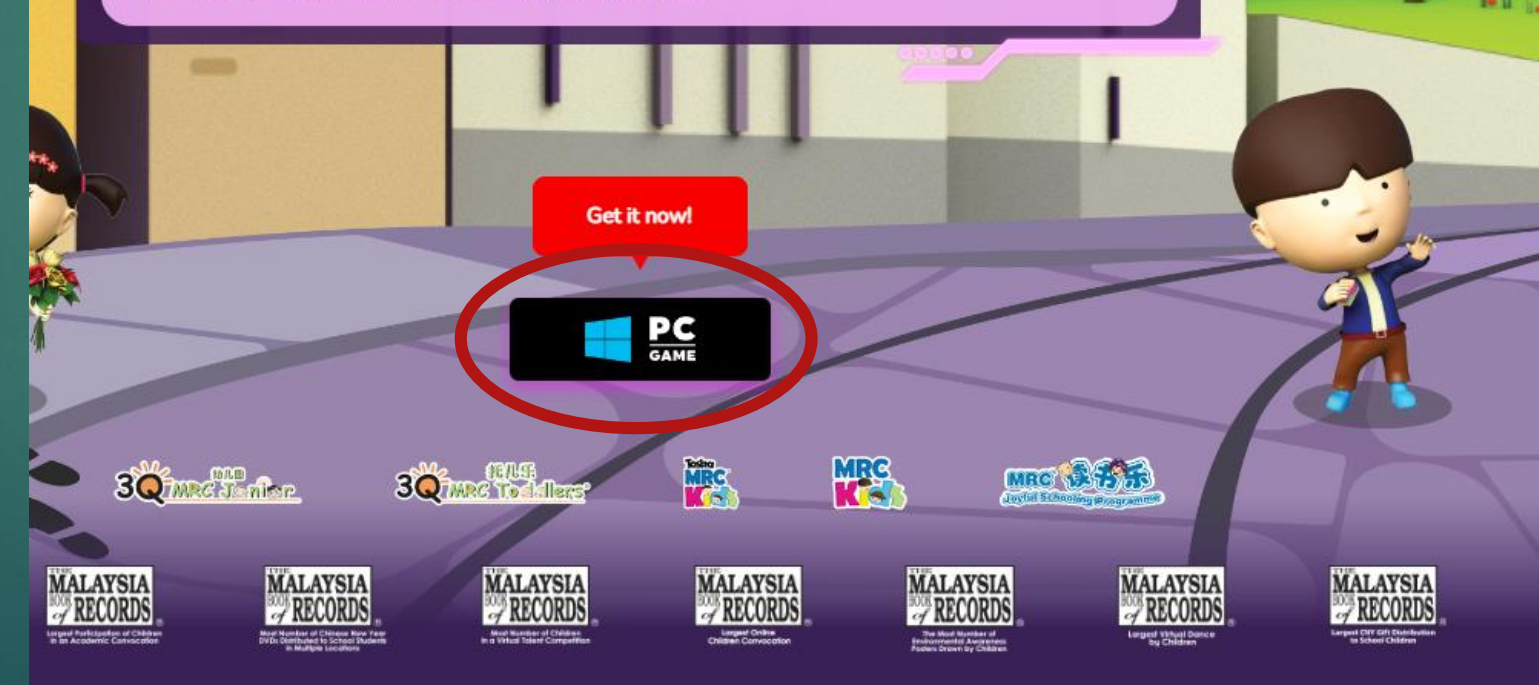

#### 1st Timer

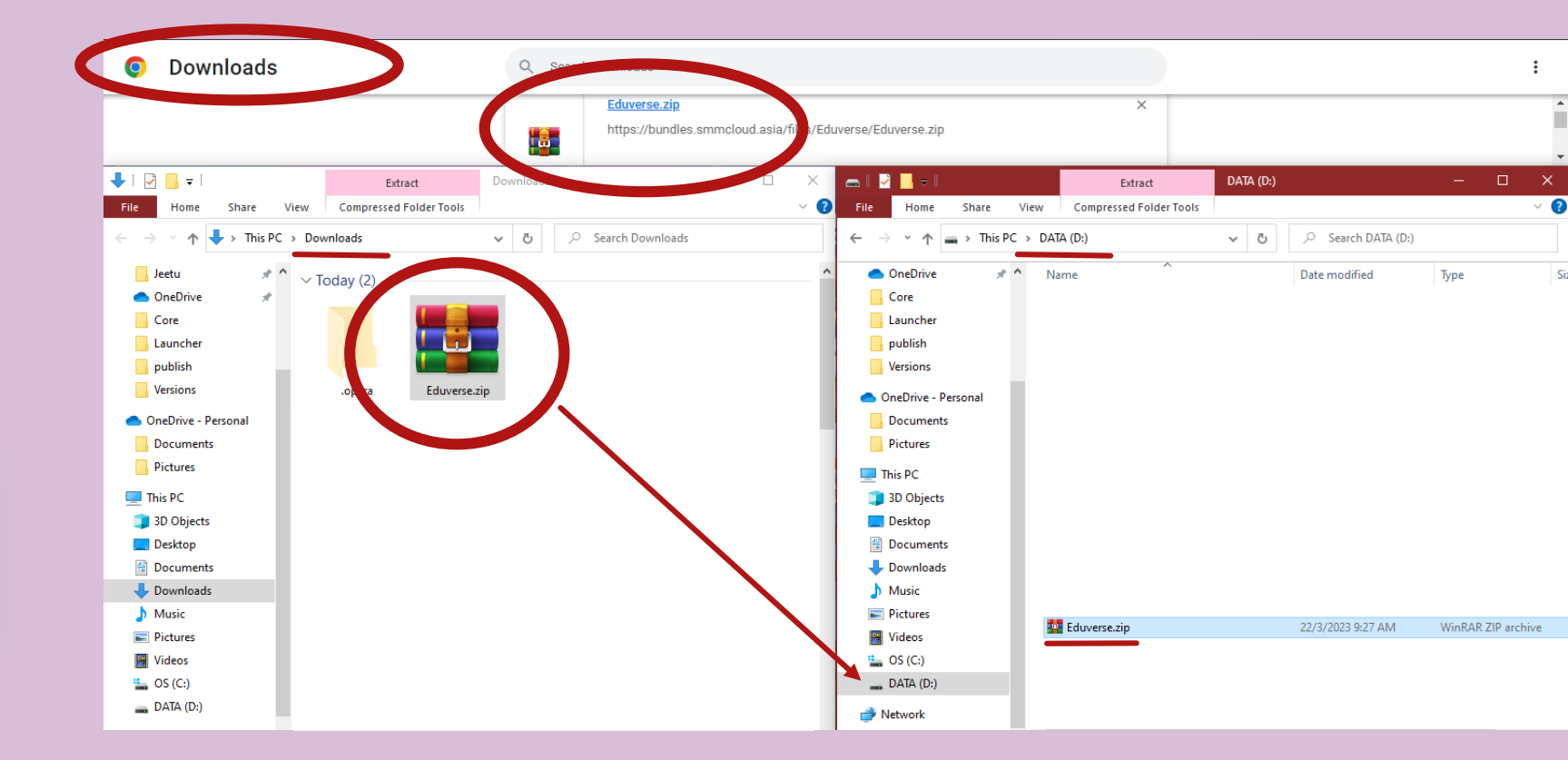

#### File Placement

 The "Eduverse.zip" to be placed in locations like
 "MyDocuments", "C:/" or "D:/", as per your like and storage availability in device

### File Extraction

 Right click and click Extract to "Eduverse\"

#### You may delete the .zip file upon the file extraction. Totally optional.

| w  |                    | Open                      |          |
|----|--------------------|---------------------------|----------|
| DA | S                  | Share with Skype          |          |
|    | $\bigtriangledown$ | Scan for malware          |          |
| N  | 6                  | SkyDrive Pro              | .   C    |
|    | U.                 | Open with WinRAR          |          |
|    | , w                | Extract files             | 1        |
|    | , w                | Extract Here              |          |
|    | , w                | Extract to "Eduverse\"    |          |
|    | È                  | Share                     | 4        |
|    |                    | Open with >               | - 14 - C |
|    |                    | Restore previous versions |          |
|    |                    | Send to >                 |          |
|    |                    | Cut                       |          |
|    |                    | Сору                      | 4        |
|    |                    | Create shortcut           |          |
|    |                    | Delete                    |          |
|    |                    | Rename                    |          |
| l  |                    | Properties                |          |
|    | Ed Ed              | uverse.zip                | 1        |

1st Timer

## Shortcut Creation

- Open the "Eduverse" folder, right click Game Launcher and click "Create Shortcut"
- Place the shortcut in desktop

This step is to make it easier for the users to access the application everytime

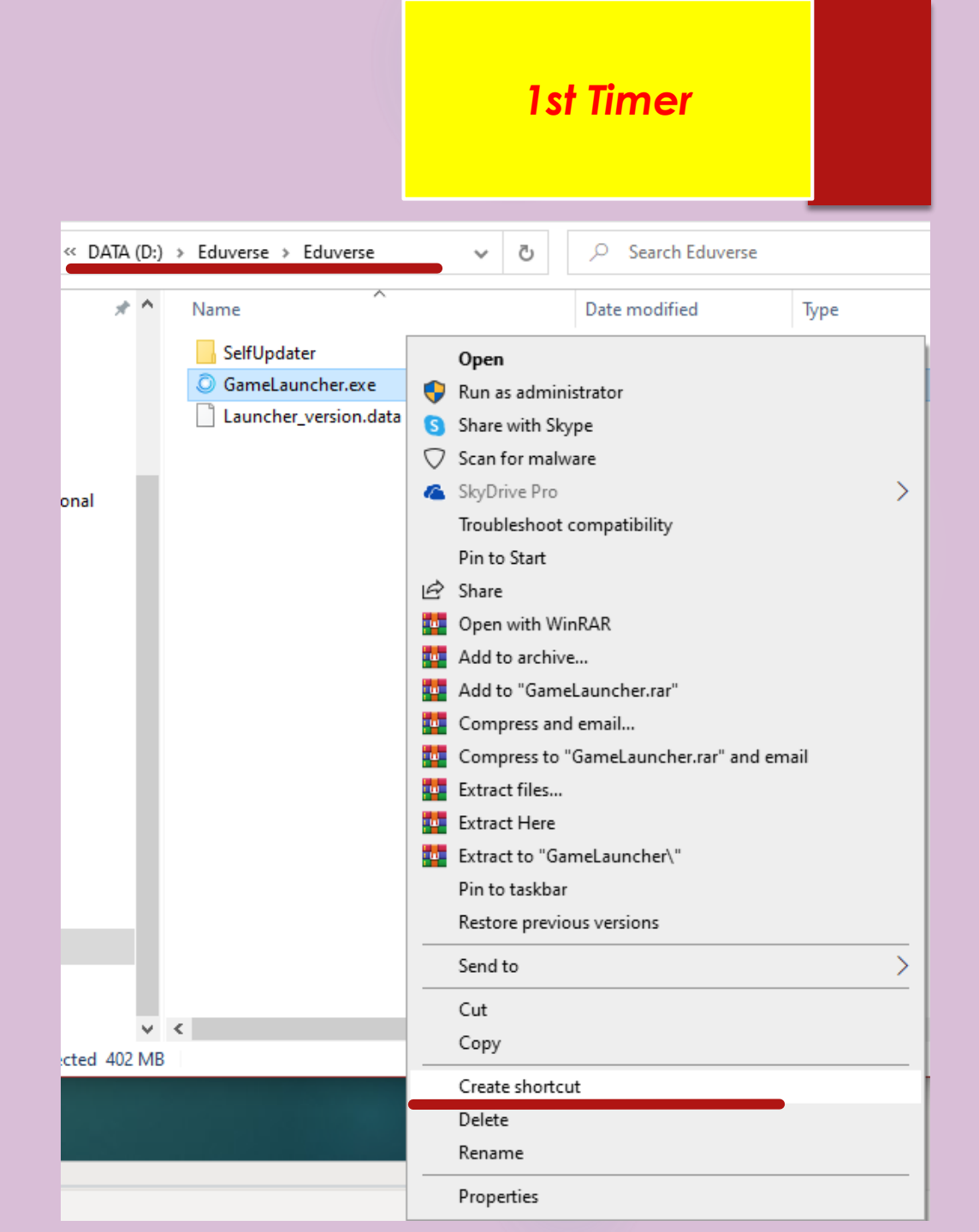

## Launch the Game Launcher

- Click the shortcut placed in the desktop to play the game
- The launcher would always check for update, and only after verifying there is no more new updates, you will be able to click Play the Game.

Downloading at the Bottom Left will turn to Play

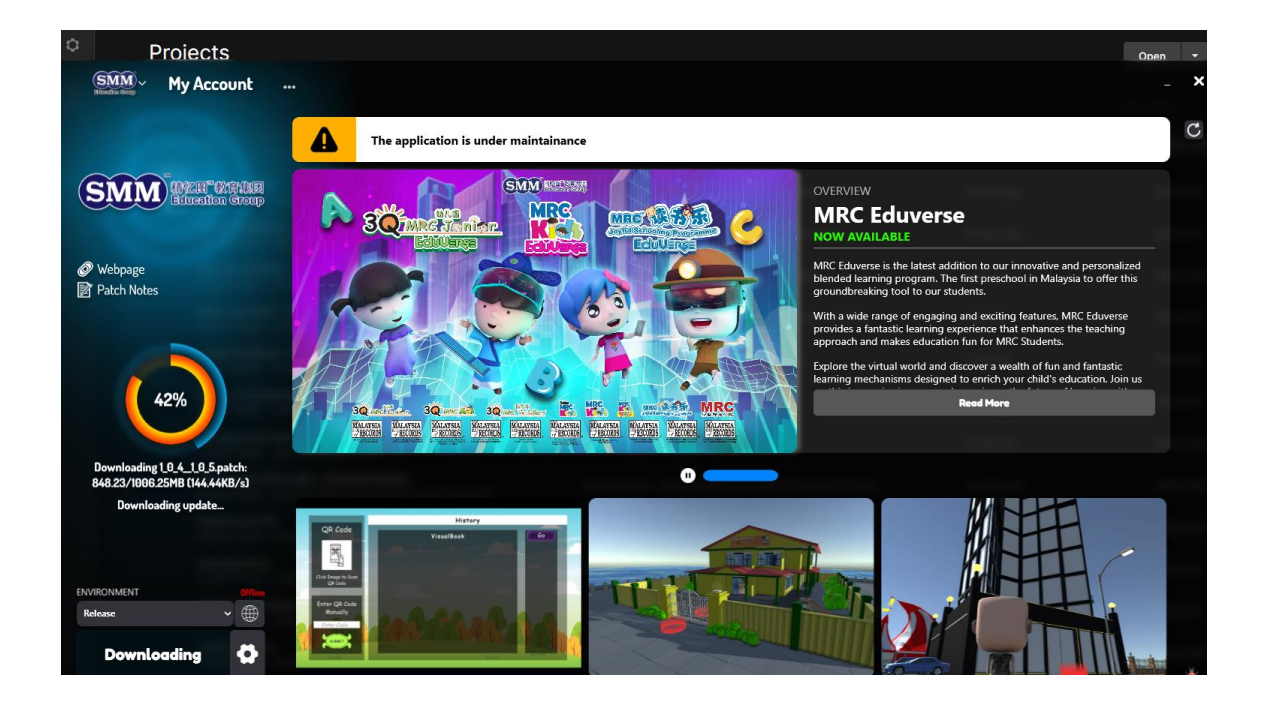

If already installed

previously

#### Upon finish downloading/update

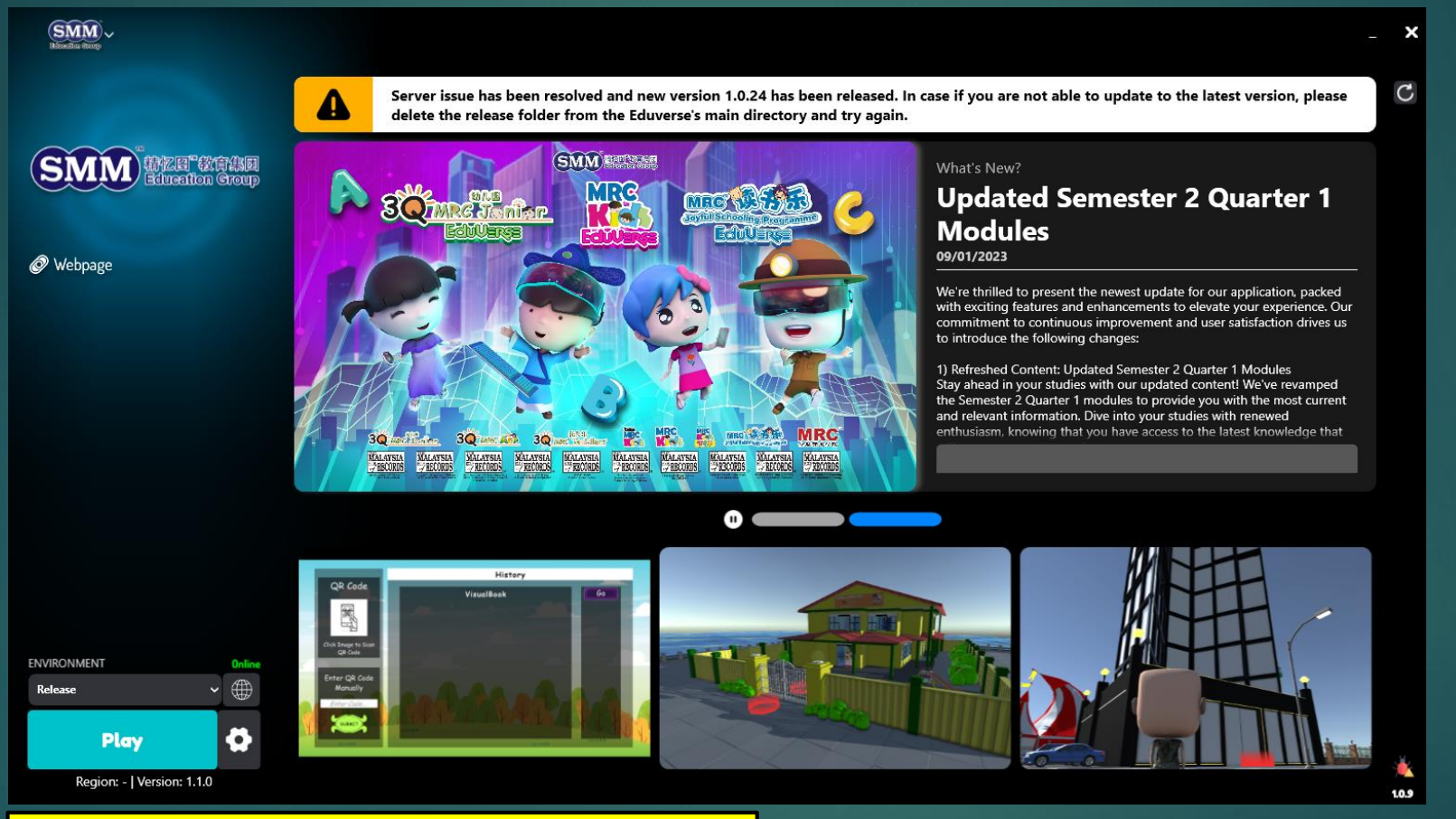

#### WBHC Version: v1.1.3

#### How to – Enter WBHC World

- Login Page
- Login using student account

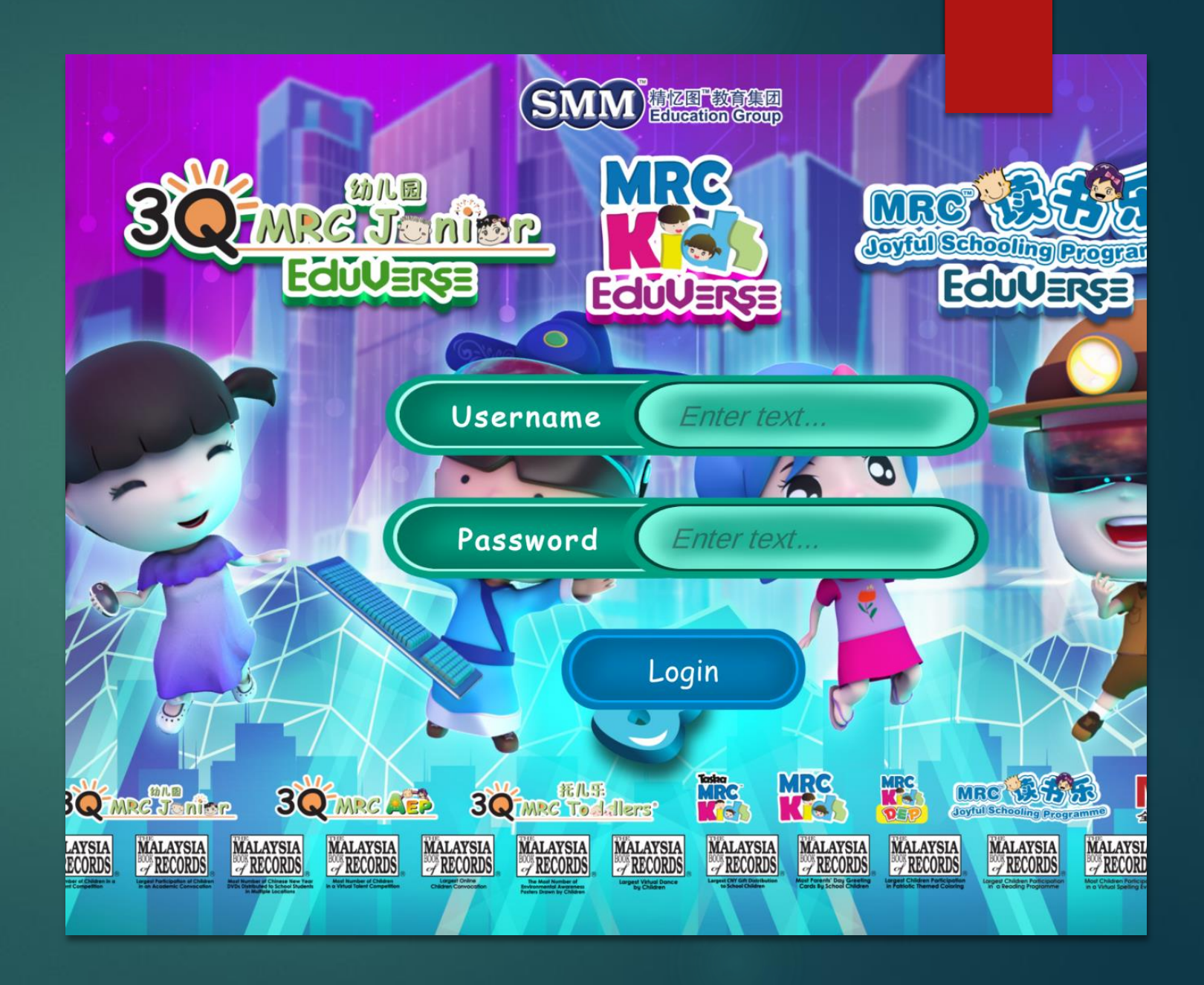

#### Main World

Player will spawn in this area

Ps :- An arrow above the head of the character indicates the direction of the WBHC portal as the schools are closed in the period of WBHC weeks.

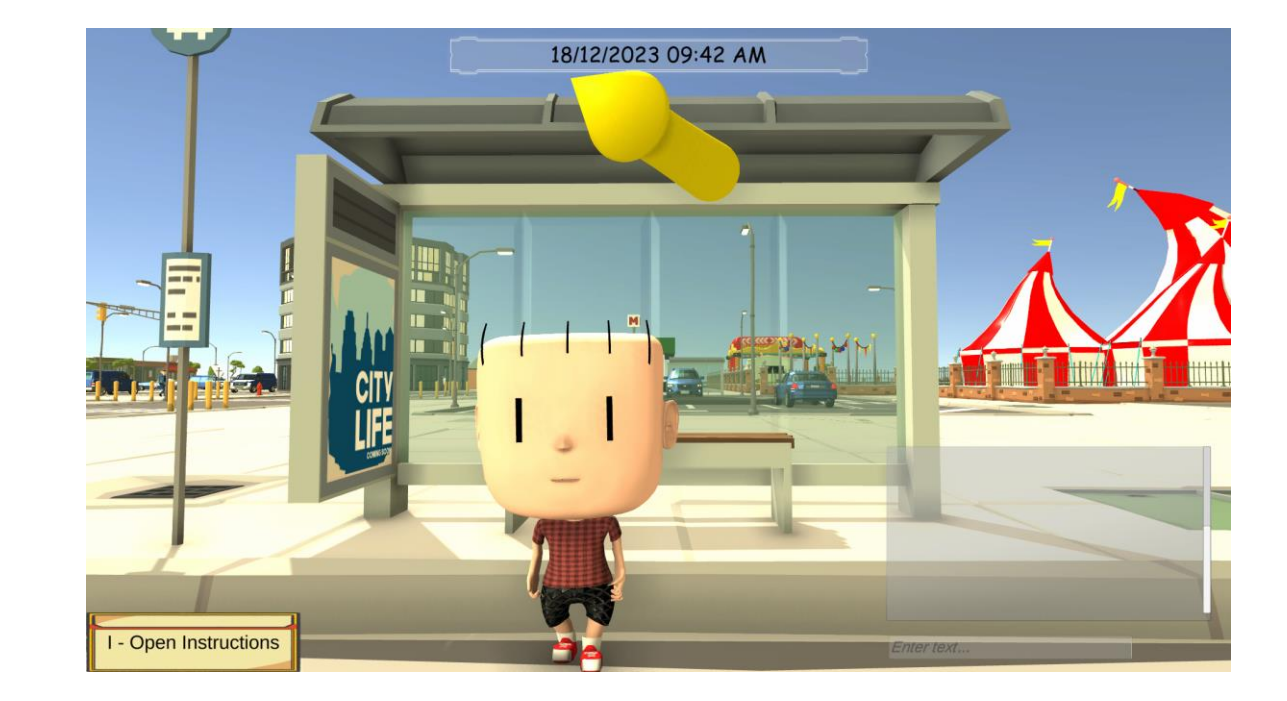

# Where to find the portal?

Follow the arrow, find the portal to enter the world

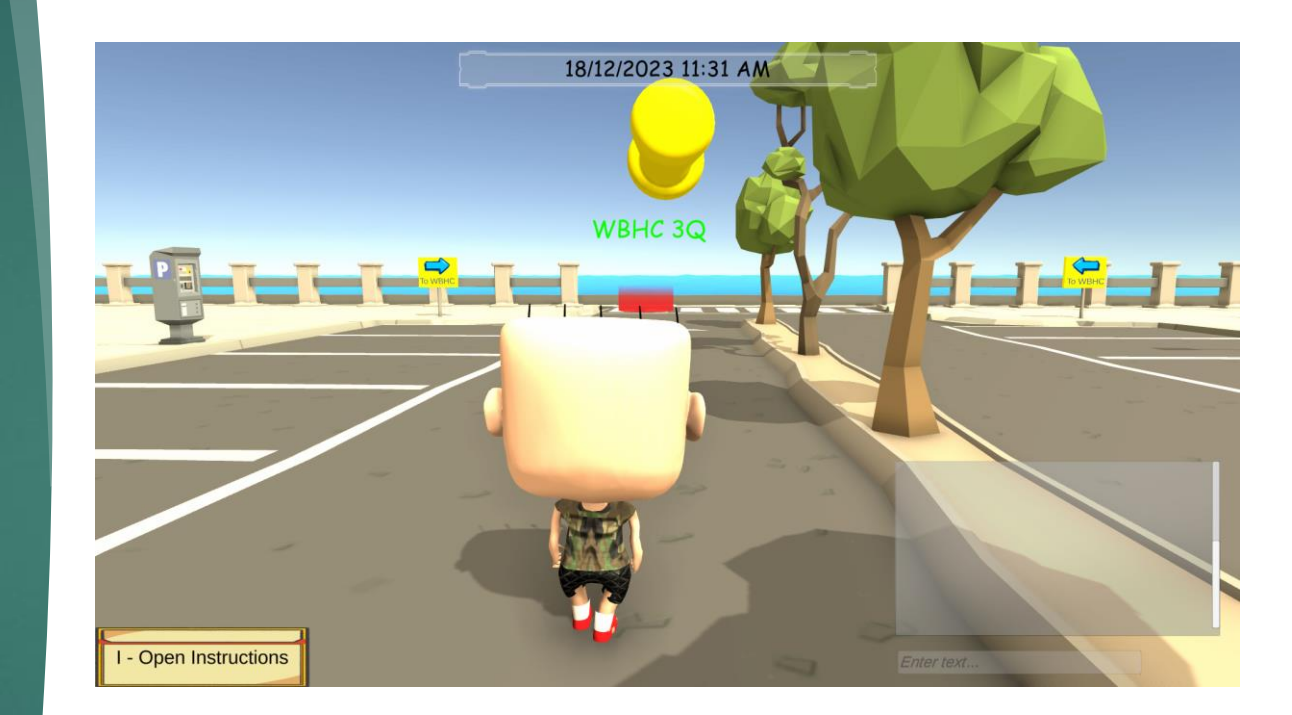

JSP WBHC Eduverse Main Features

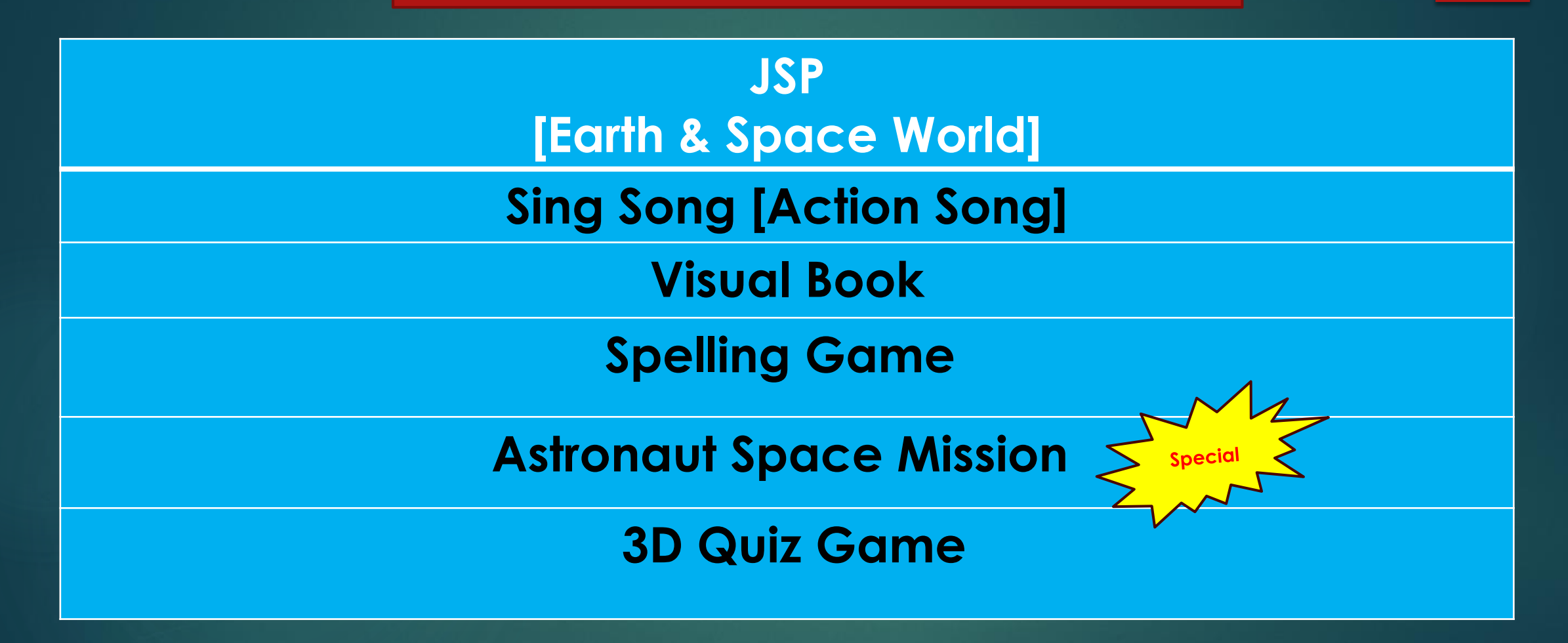

### JSP Space Mission Adventure

A Game based experiential learning on JSP WBHC

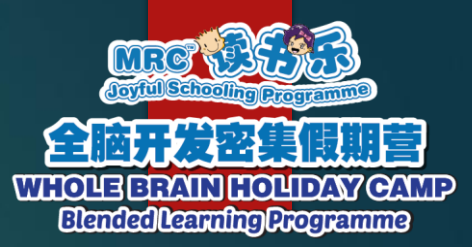

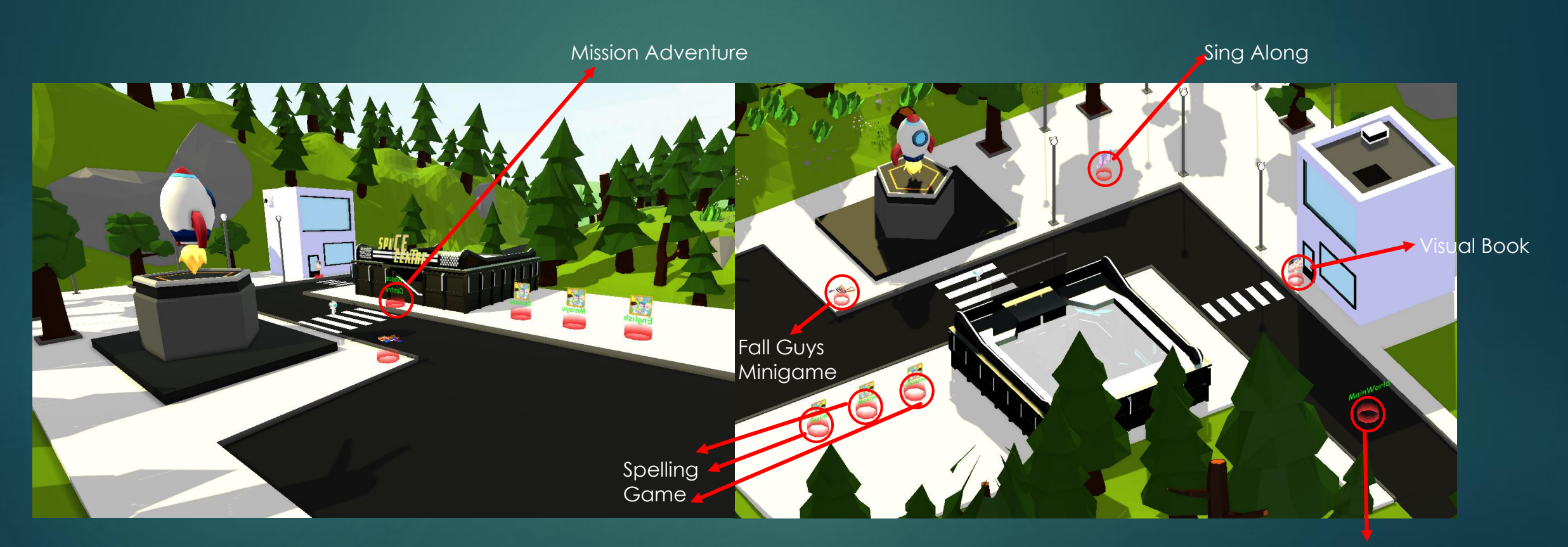

Back to Main World

### Spelling Game

Select the language by standing in the portal and press "E" to enter Spelling Game based on the language selected.

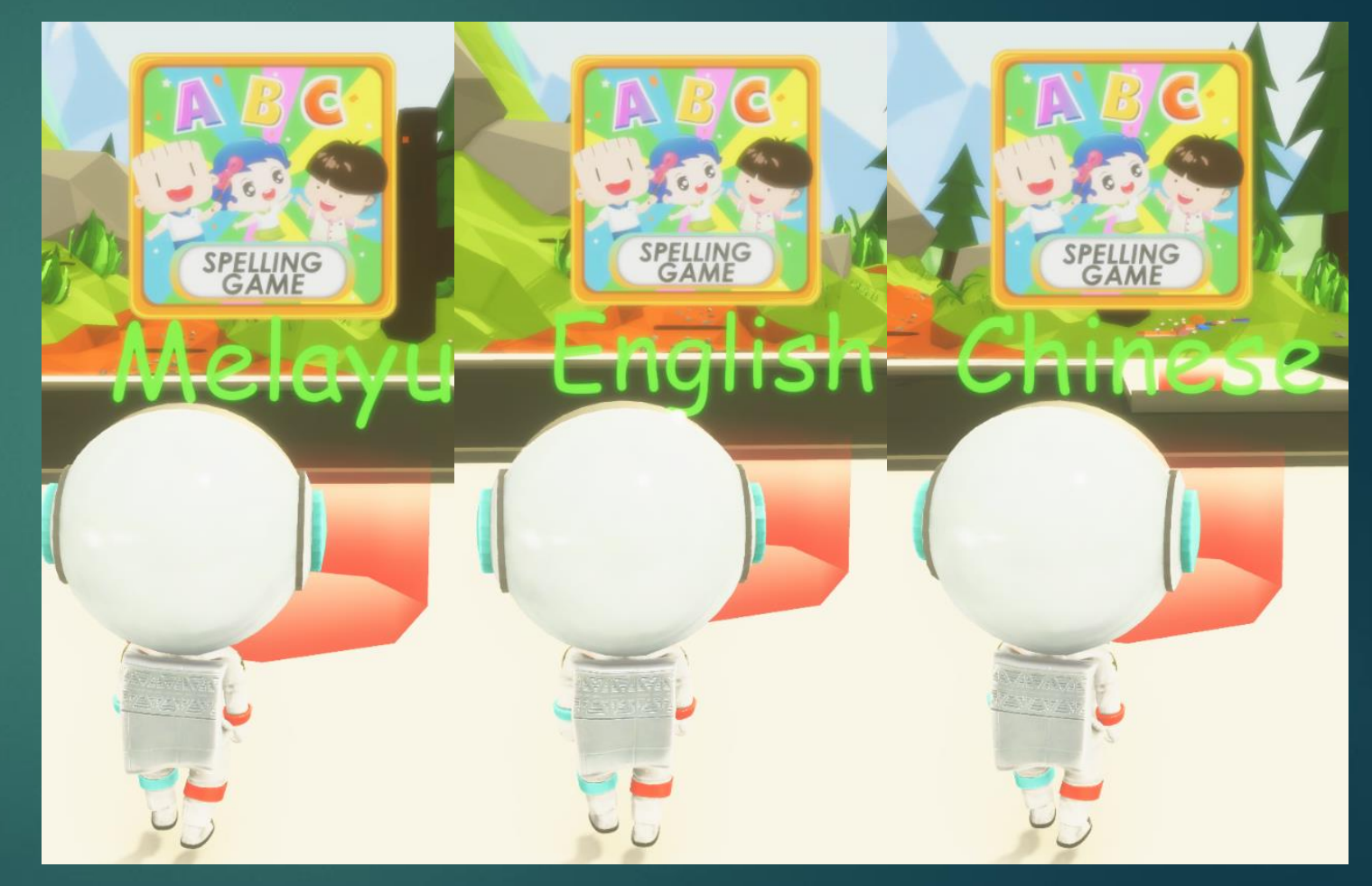

#### Chapter Selection

| Back to<br>Space Centre |                               | • |
|-------------------------|-------------------------------|---|
|                         | Chapter Selection             |   |
|                         | Chapter 1 Chapter 2 Chapter 3 |   |
| · · ·                   | Chapter 4                     |   |
|                         |                               |   |
|                         |                               |   |
| Select<br>Chapters      |                               |   |
|                         |                               |   |
|                         |                               |   |

#### Question Selection

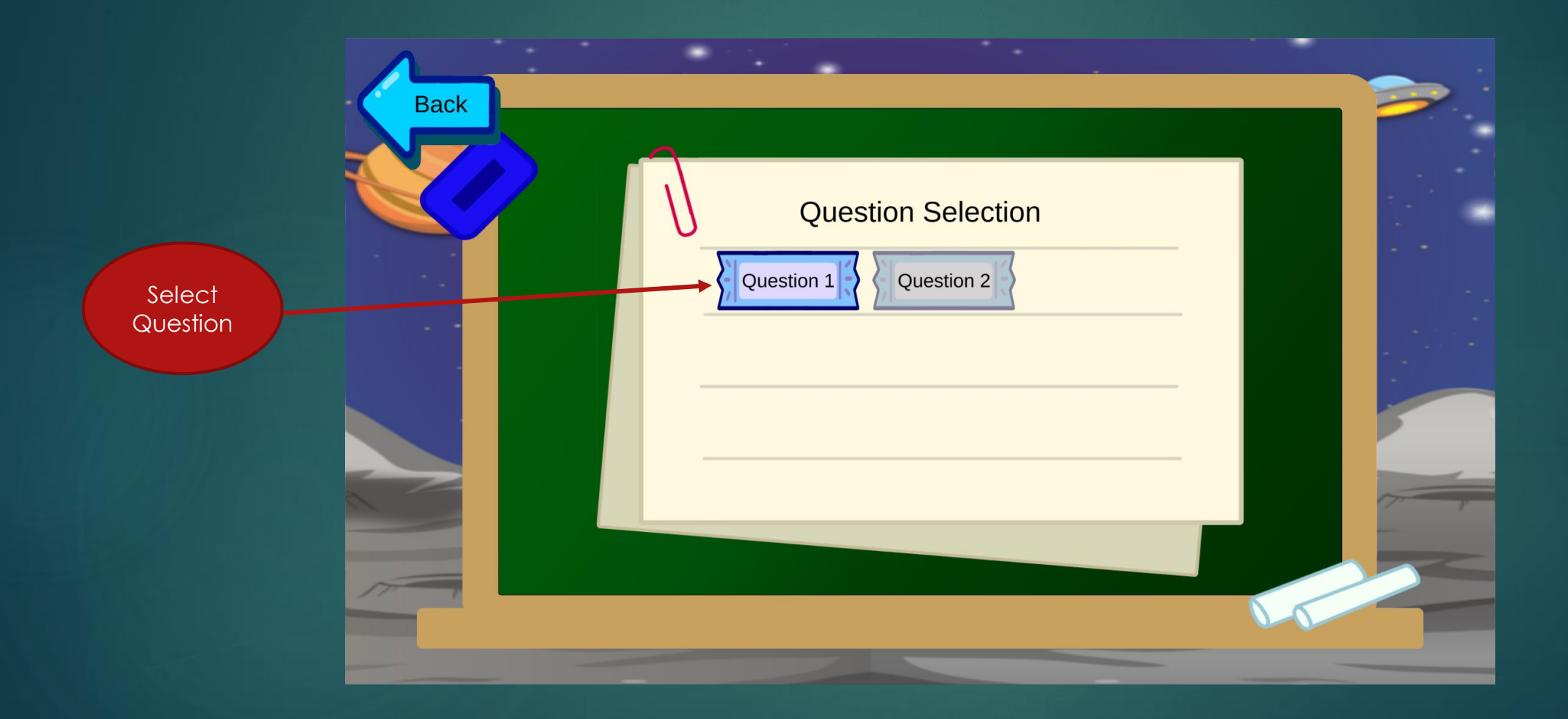

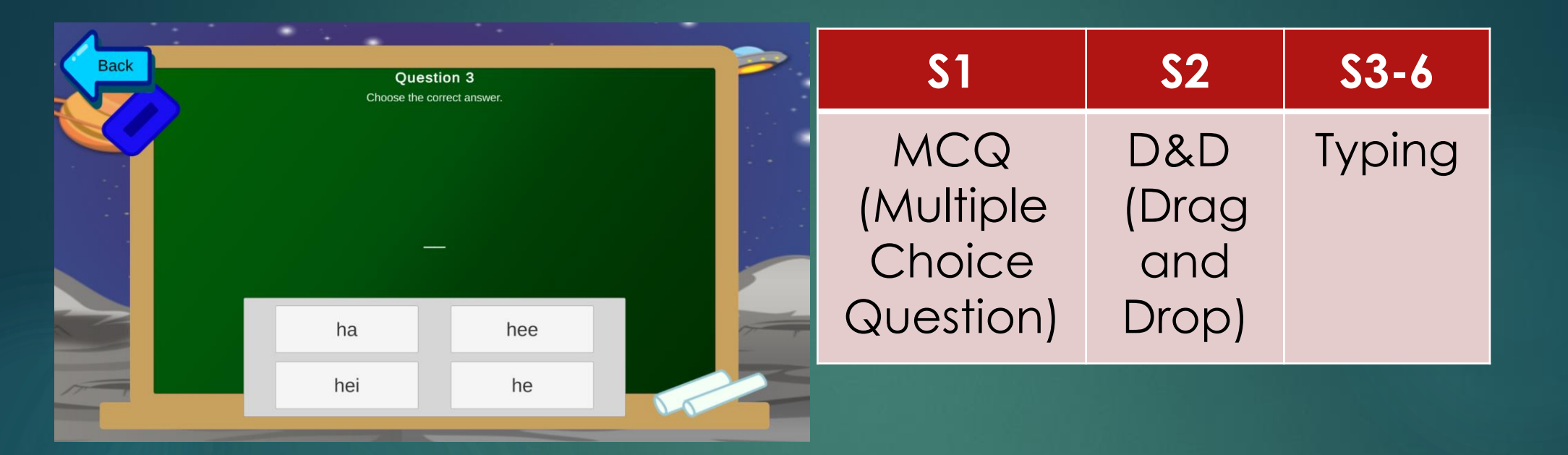

# In-Game

THIS IS AN EXAMPLE OF THE IN-GAME LOOK FOR SPELLING GAME.

#### Visual Book

- To access to Visual Book, need to locate the Visual Book Portal.
- Press "E" while standing in the portal.

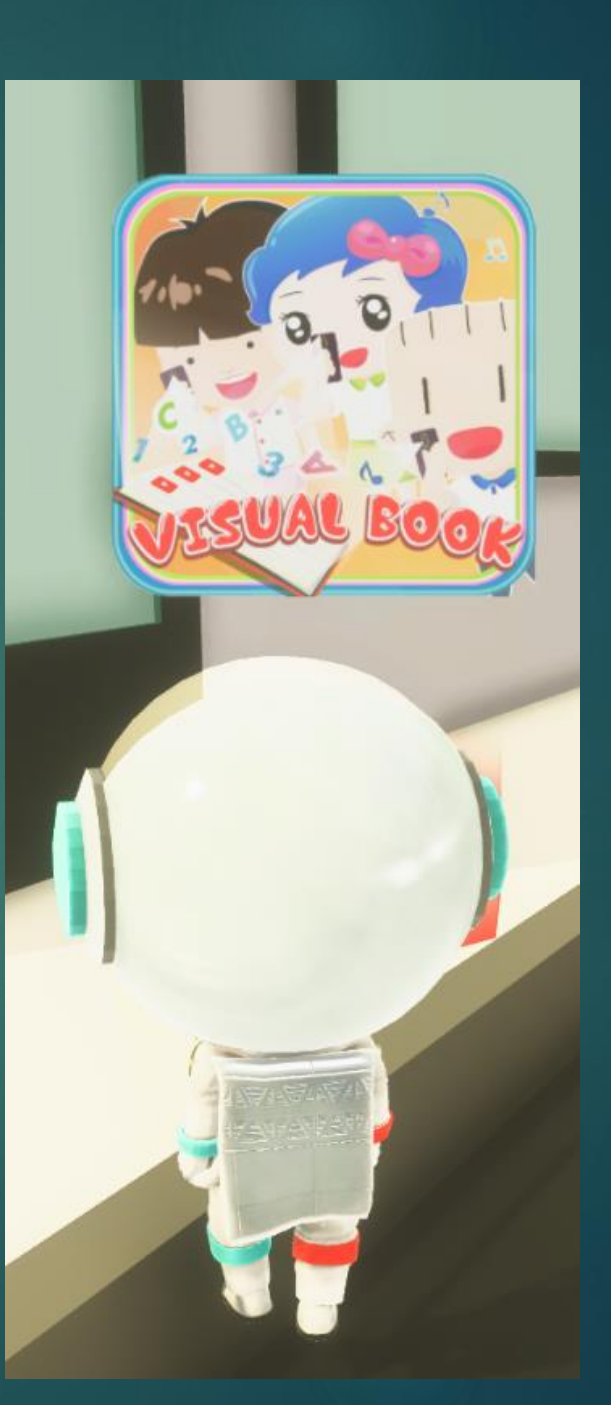

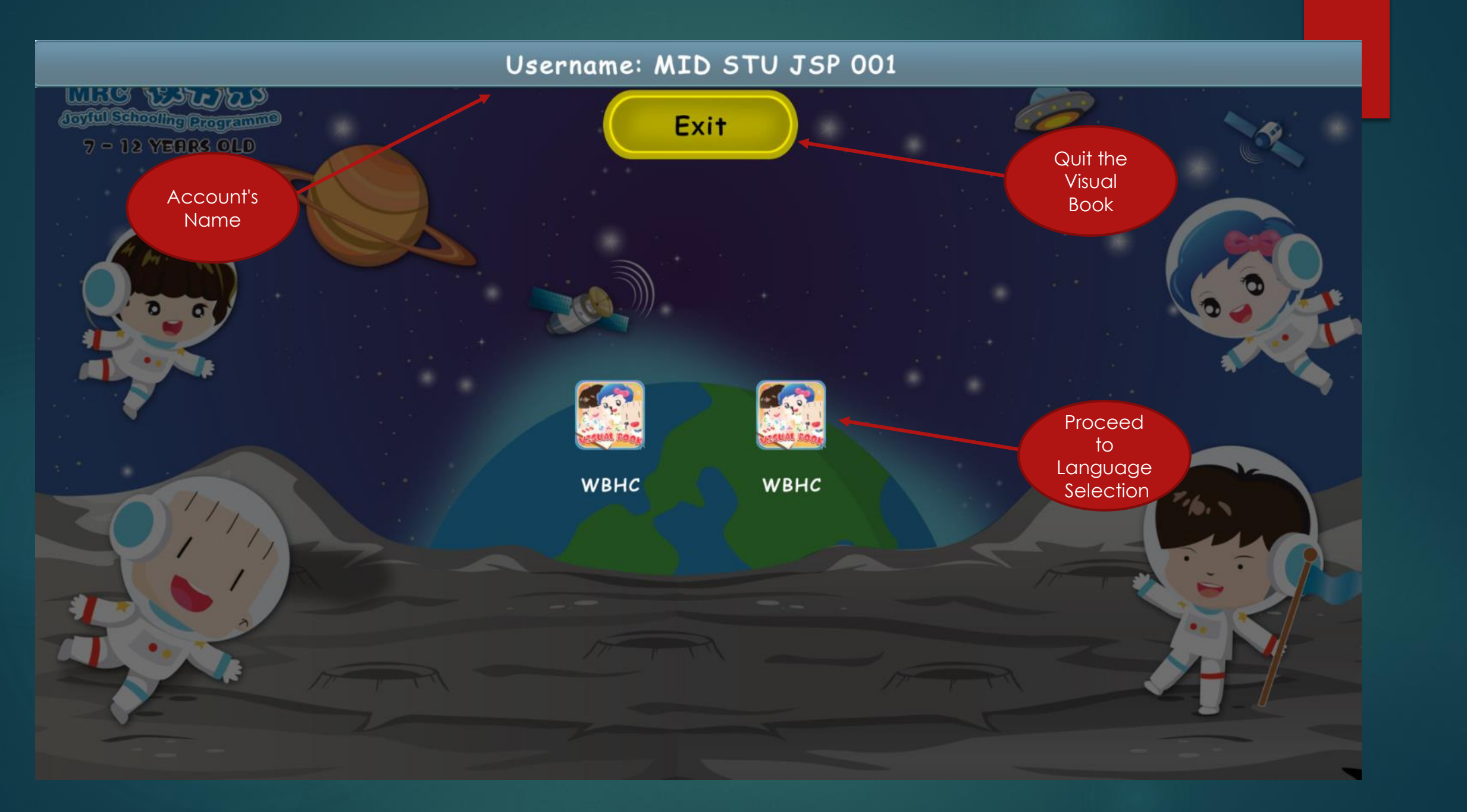

| Choose Subject                |  |
|-------------------------------|--|
| English Chinese Bahasa Melayu |  |

# Select Language

| La ha | 2         | Choose C  | hapter    |           | X |
|-------|-----------|-----------|-----------|-----------|---|
|       |           |           |           |           |   |
|       | Chapter 1 | Chapter 2 | Chapter 3 | Chapter 4 |   |
|       | Chapter 5 | Chapter 6 | Chapter 7 |           |   |

# Chapter Selection

| Choose Video                   | X |
|--------------------------------|---|
| donut gembira jiran kawan_baik |   |

# Keywords Video Selection

# Video Playing

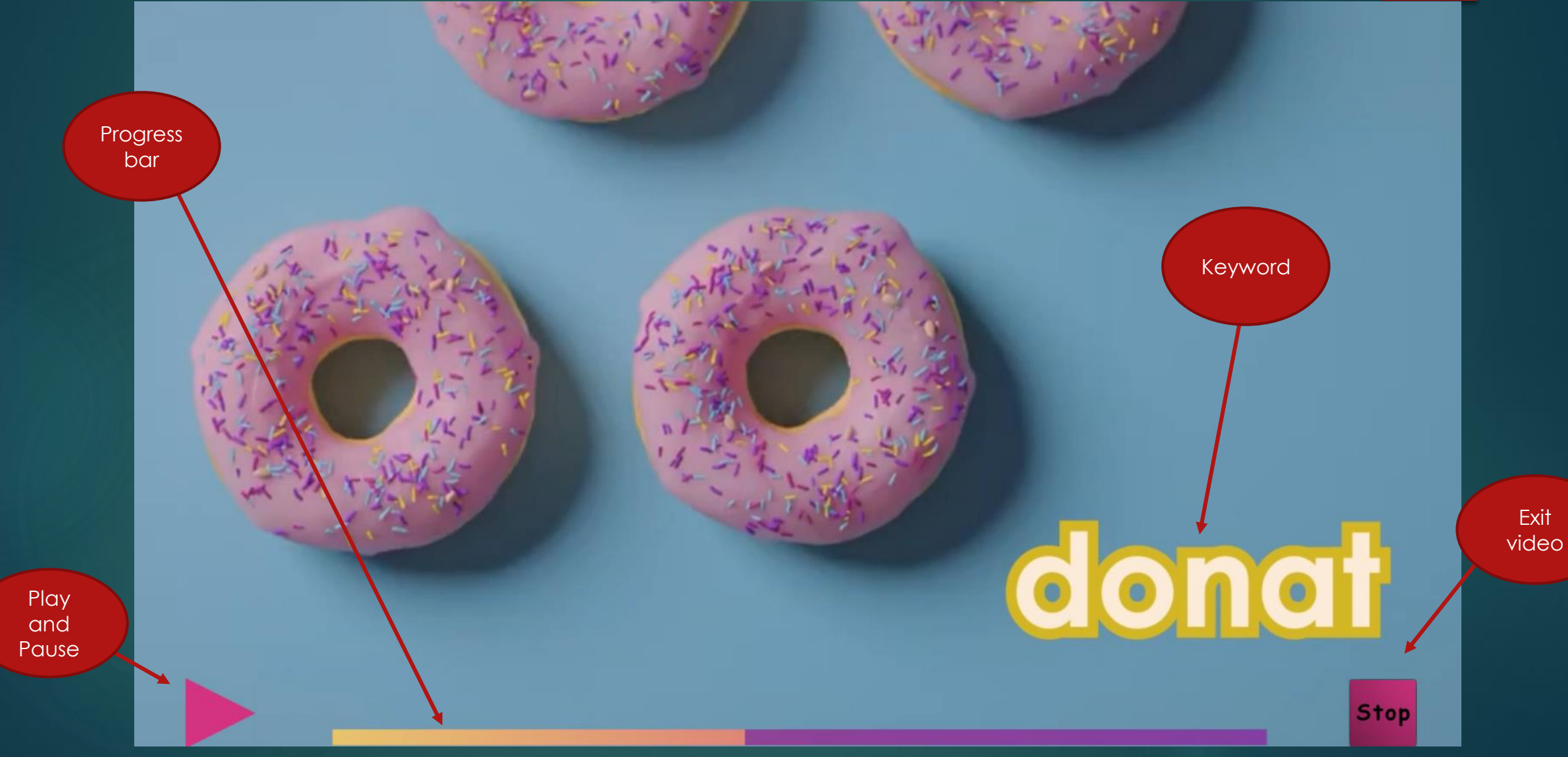

# Sing Along

Locate the Music room and press "E" while standing inside the portal to enter.

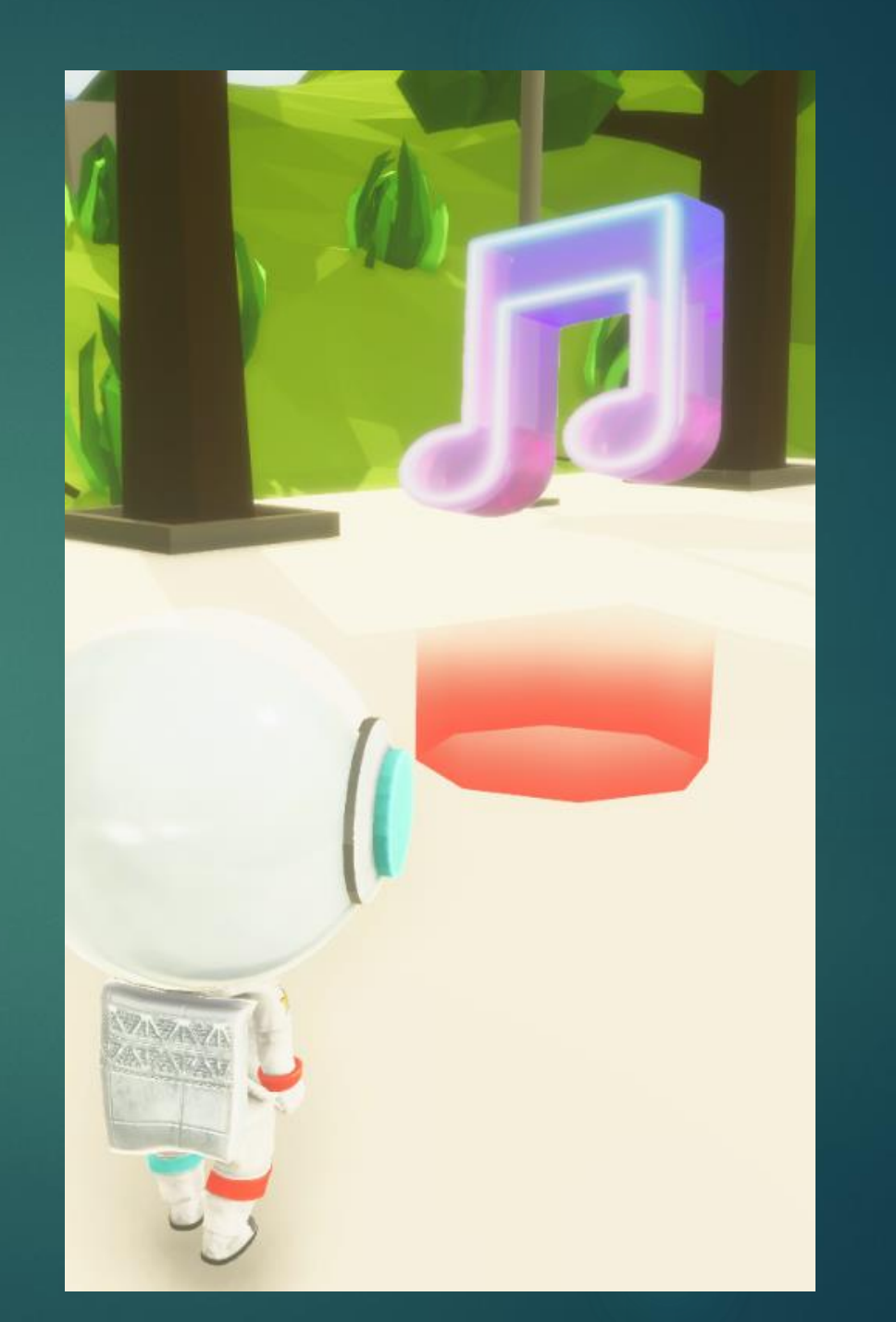

# Sing Along

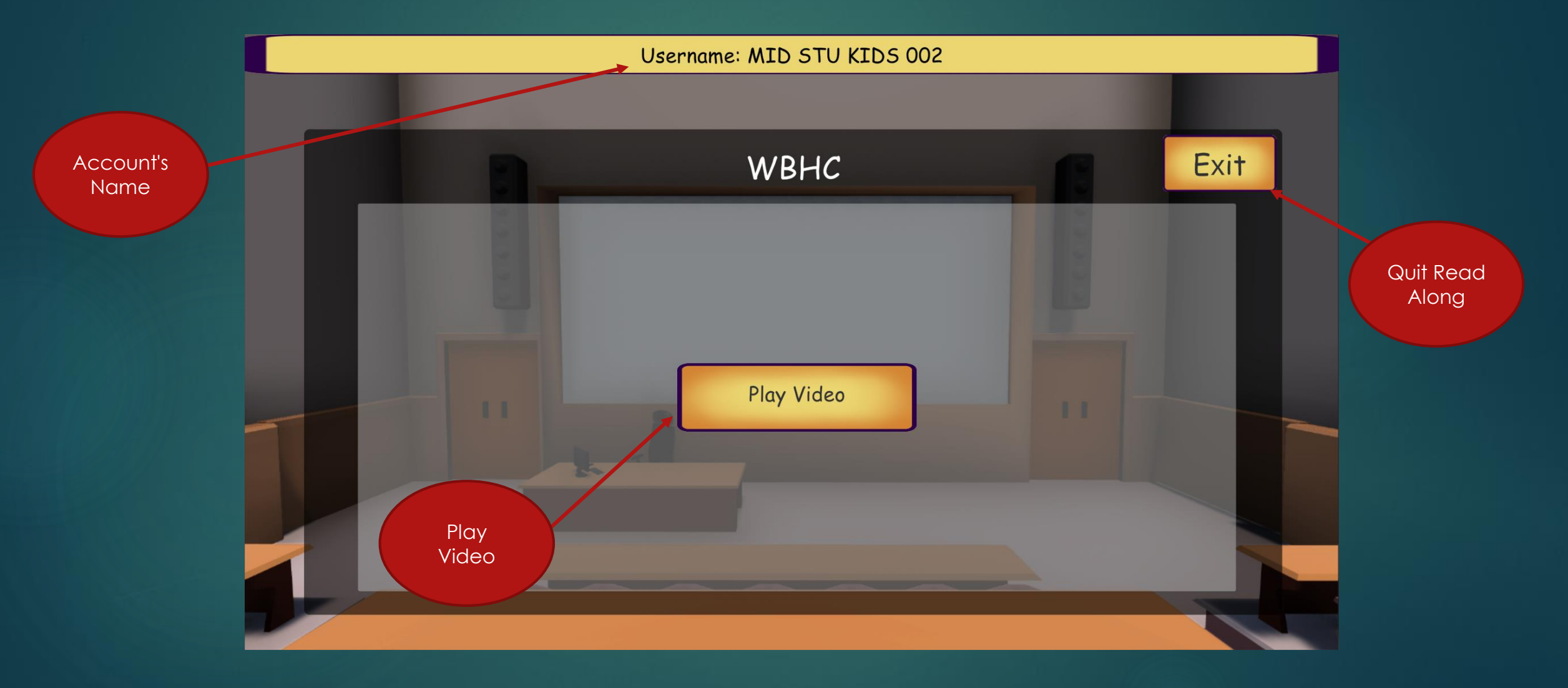

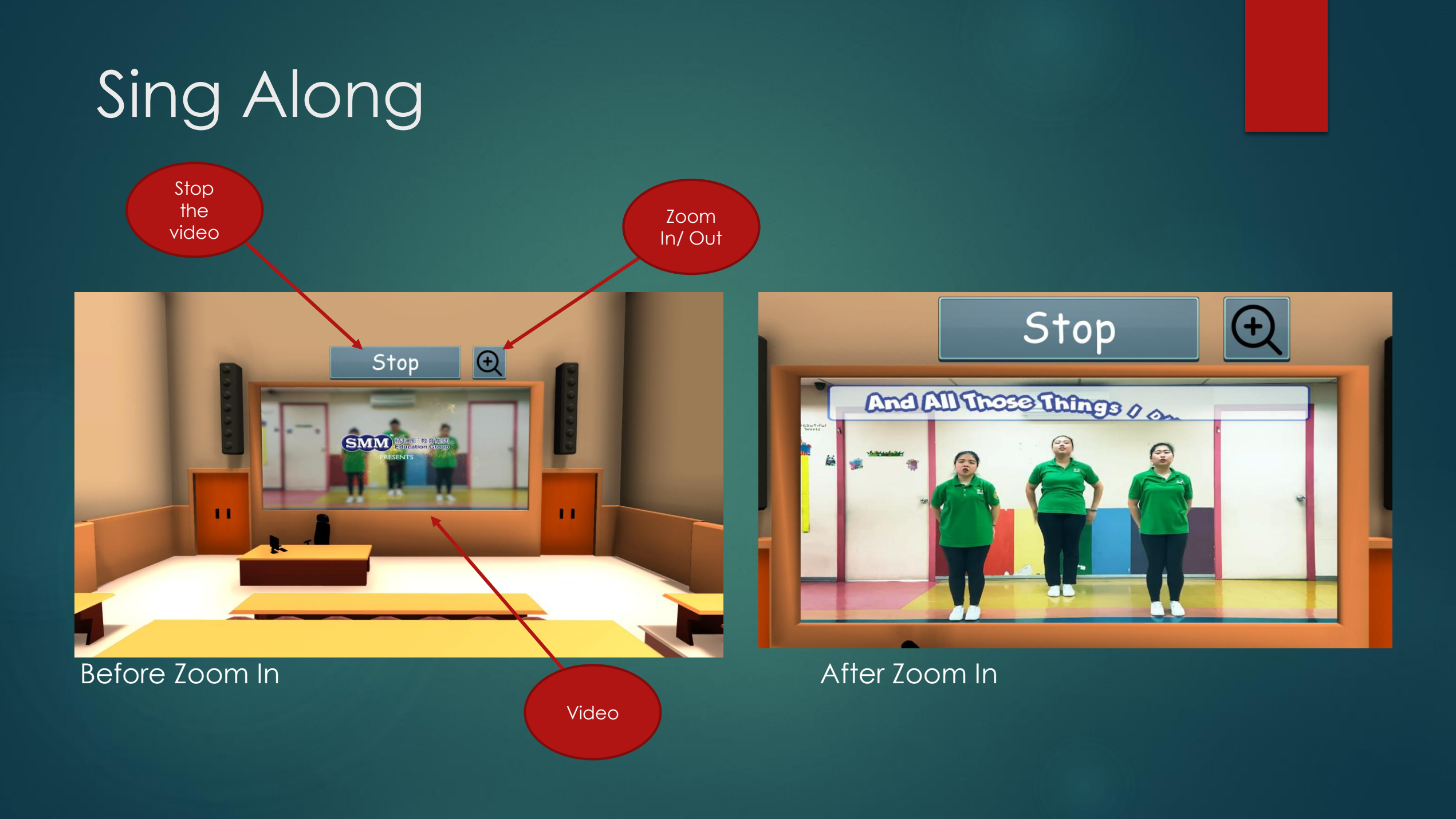

### 3D Quiz Game [Fall Guy]

Find portal with a rotating object and press "E" to enter the game

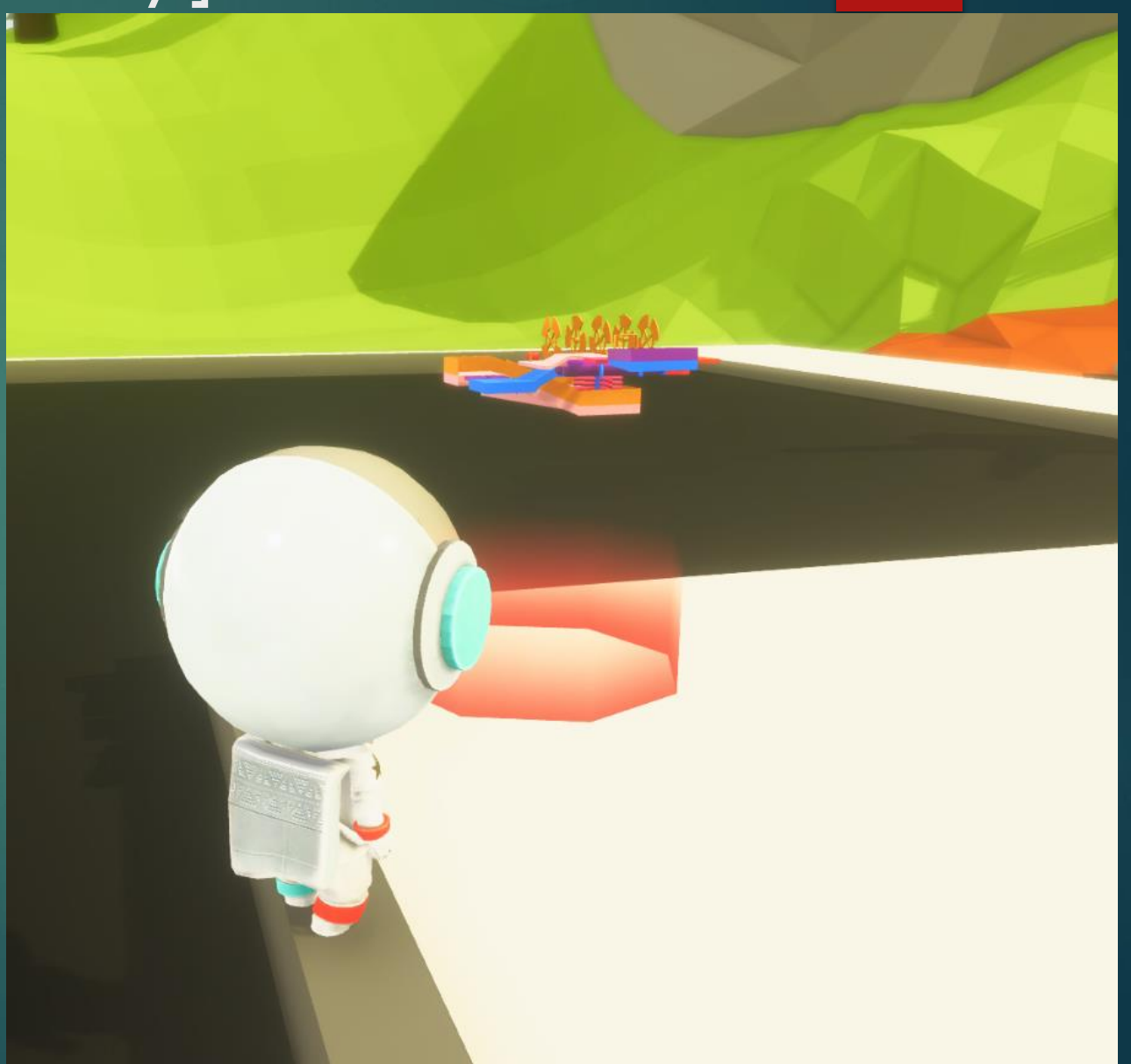

#### Mode Selection

Lego World

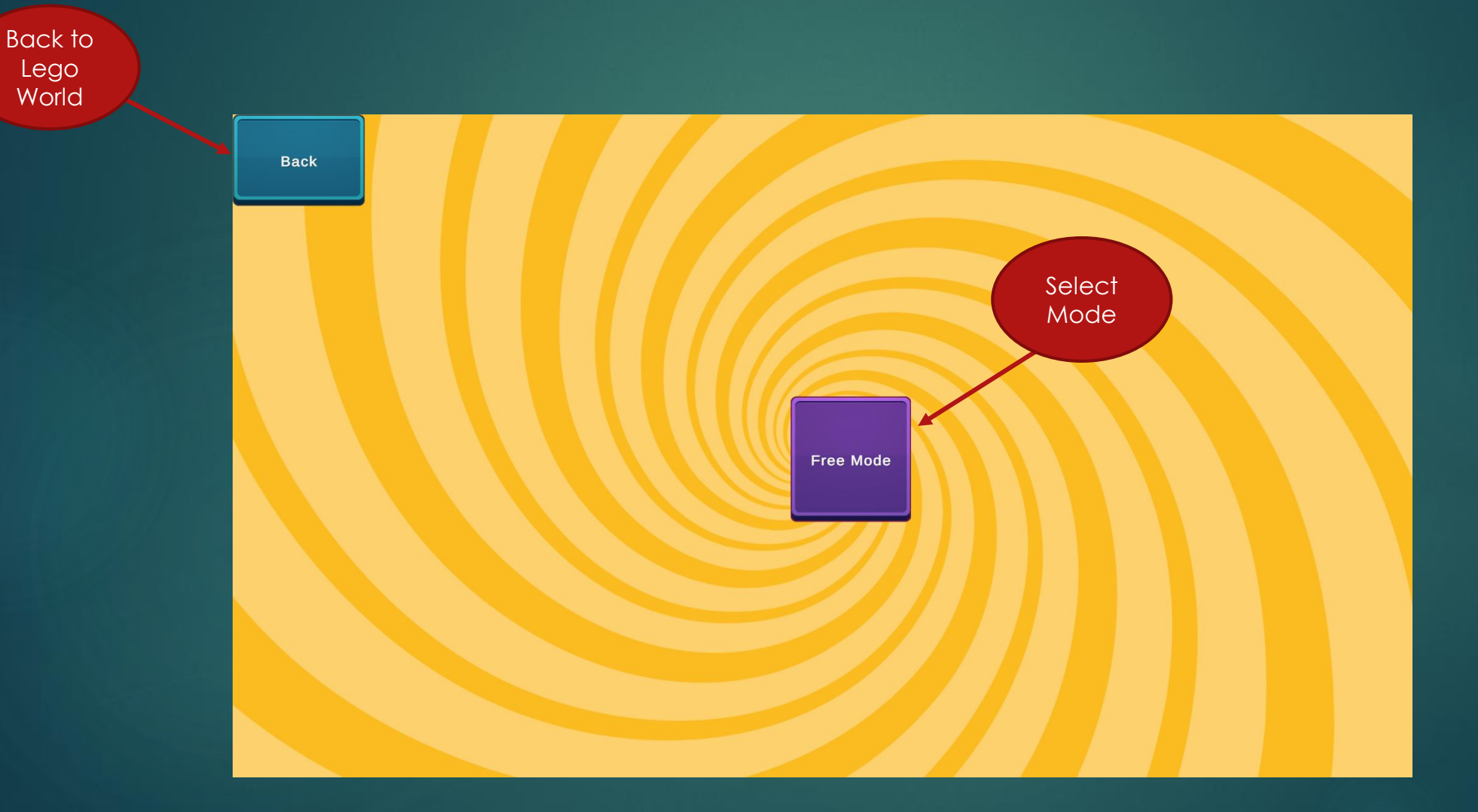

## Language Selection

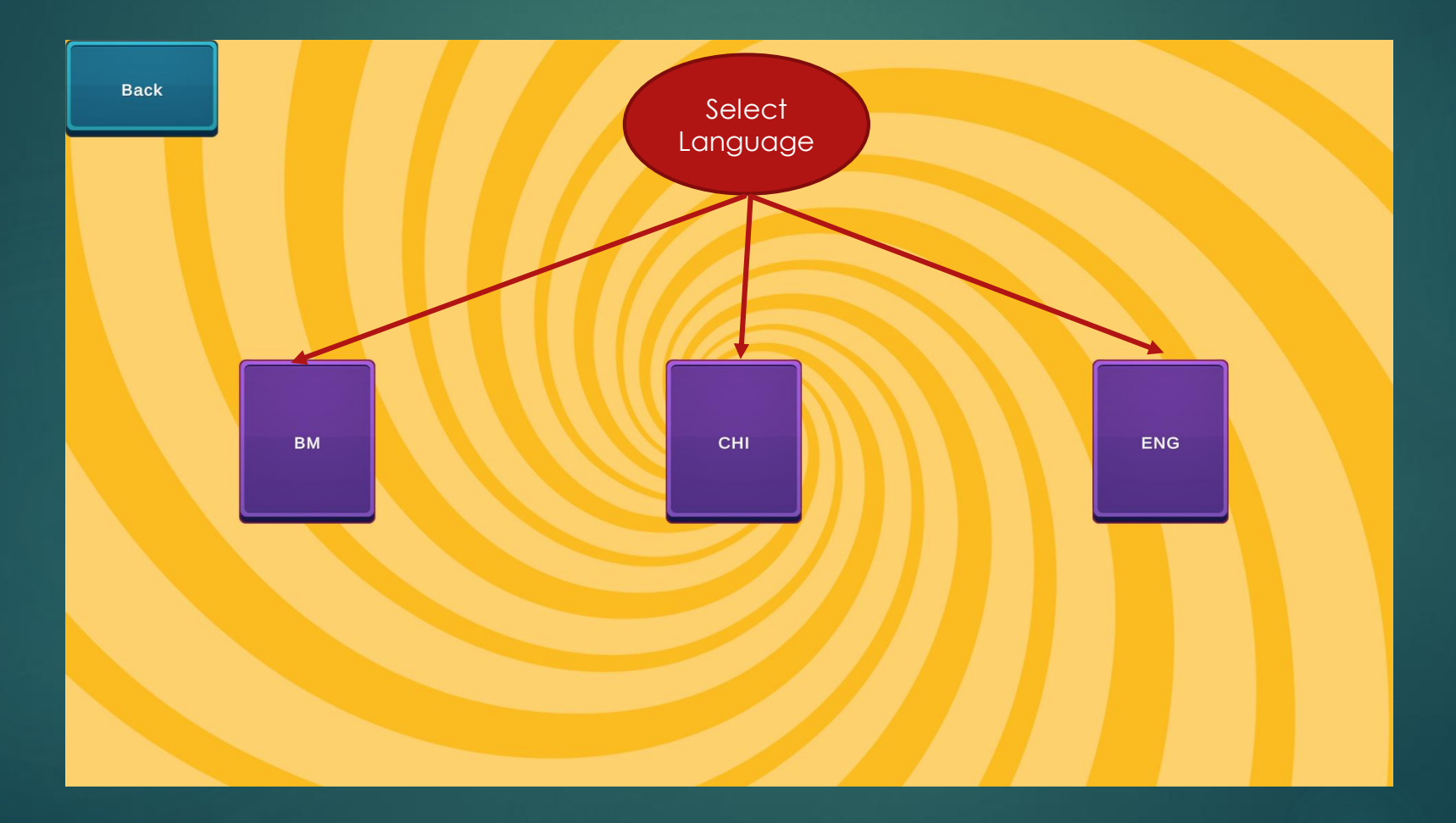

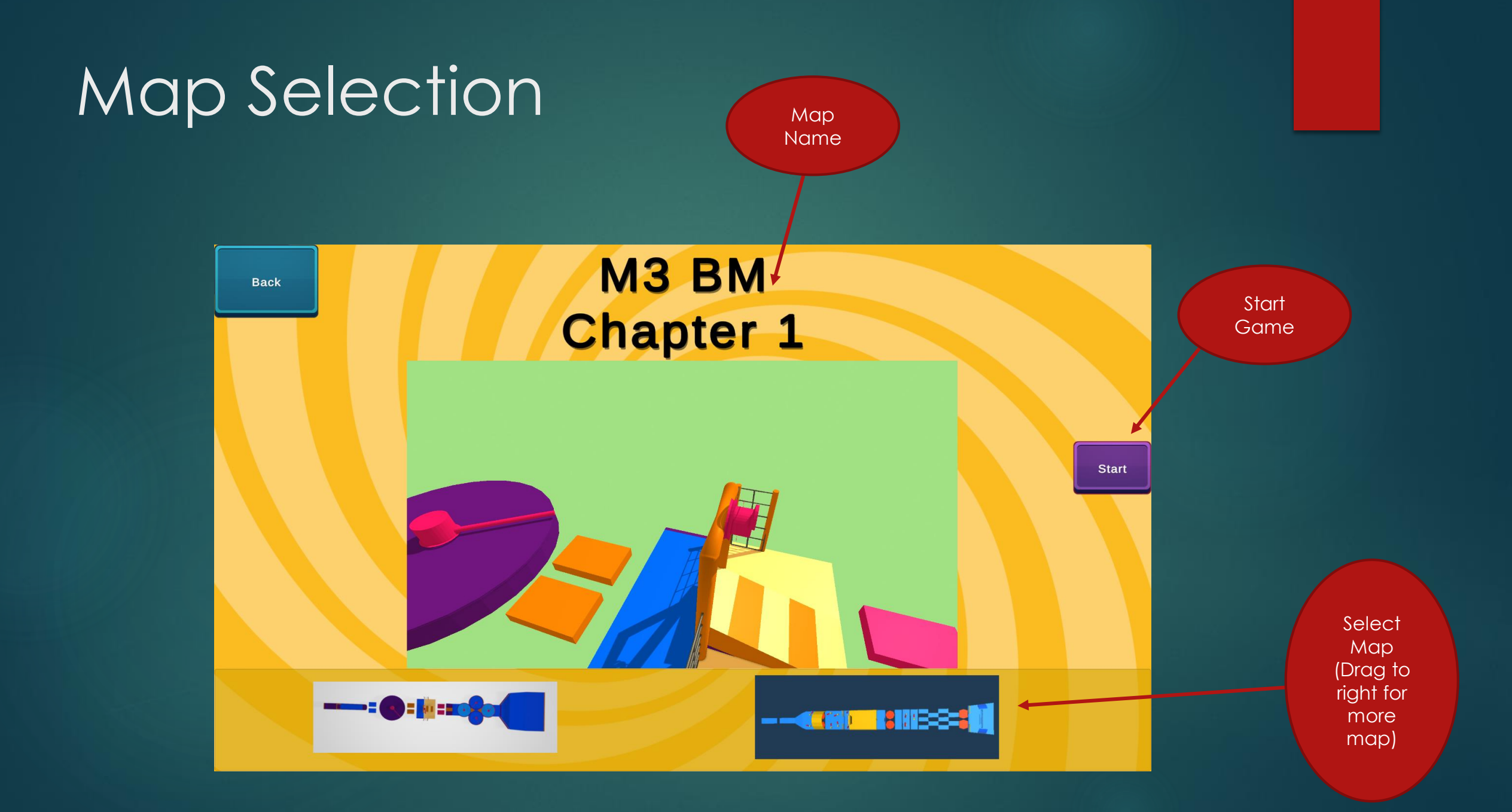

#### In-game

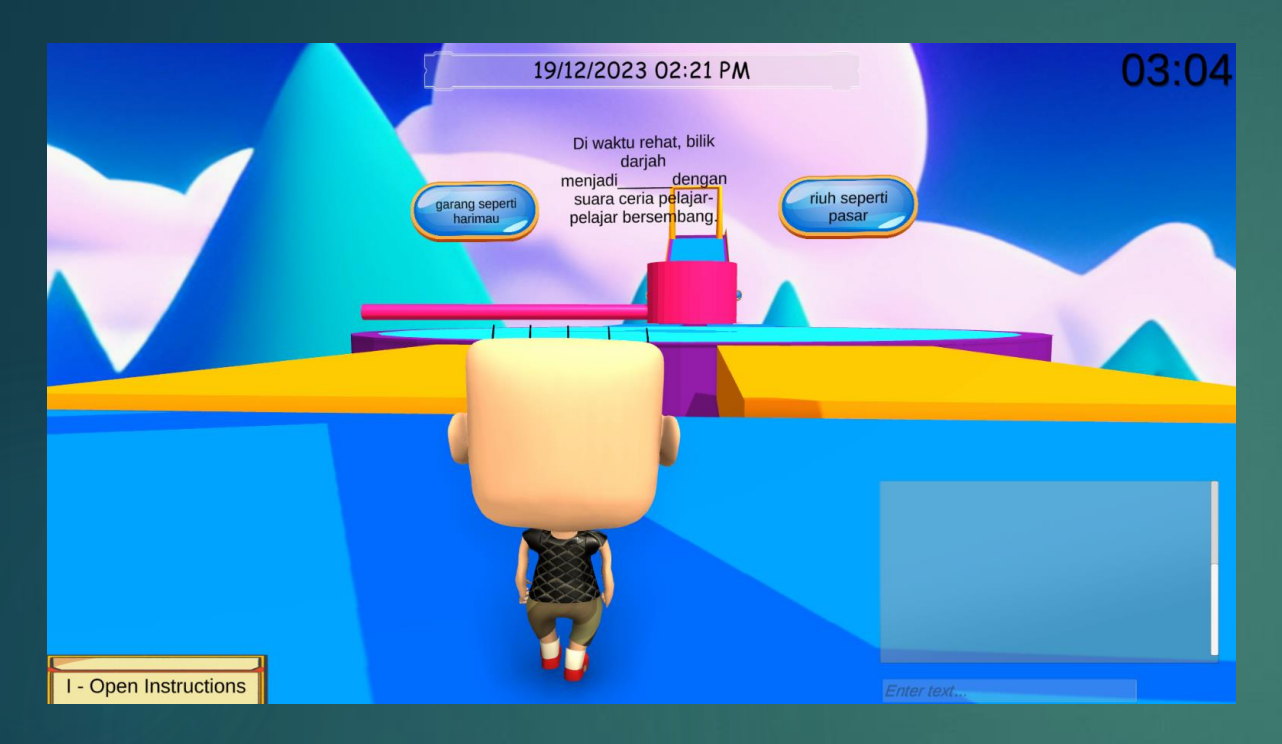

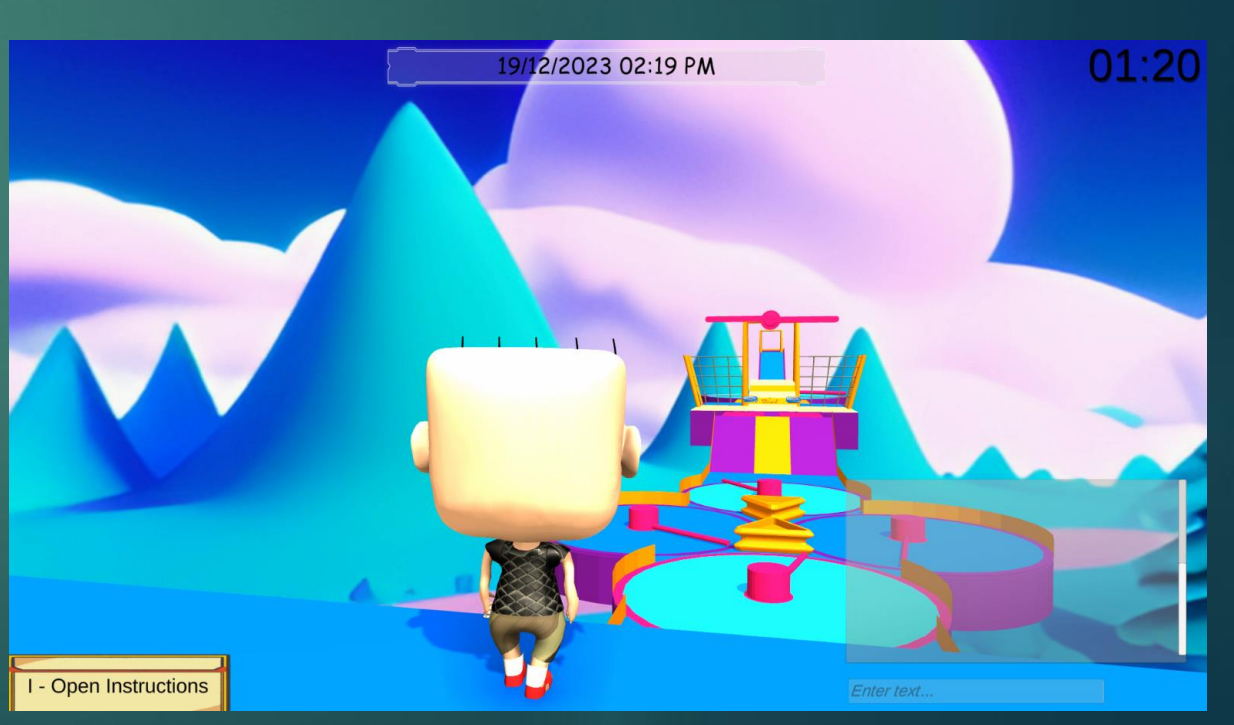

Welcome to the JSP Space Mission Adventure! In this series, you will explore and learn about new knowledge on how to become an astronaut. Cool, right?

We have a total of four weeks of adventure awaiting you to explore!

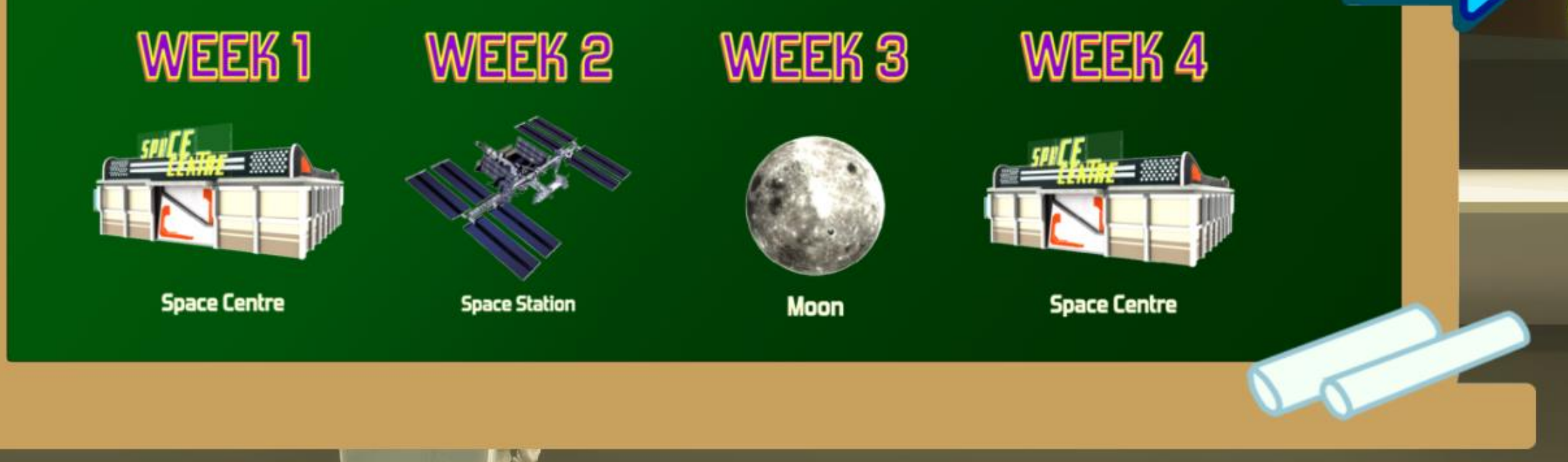

## Map Overview – JSP Space Centre [Earth]

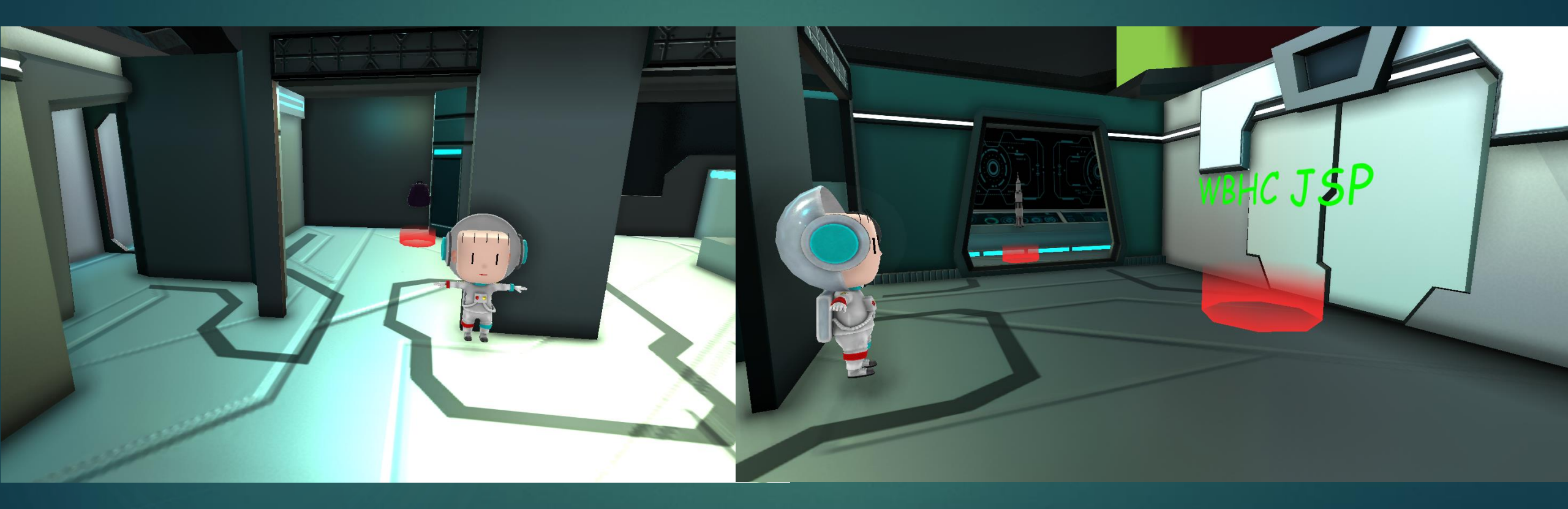

#### Week 01-Space Centre 1.1 Space Suit Mission

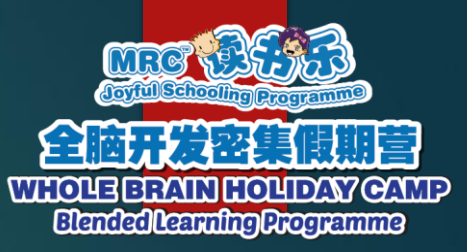

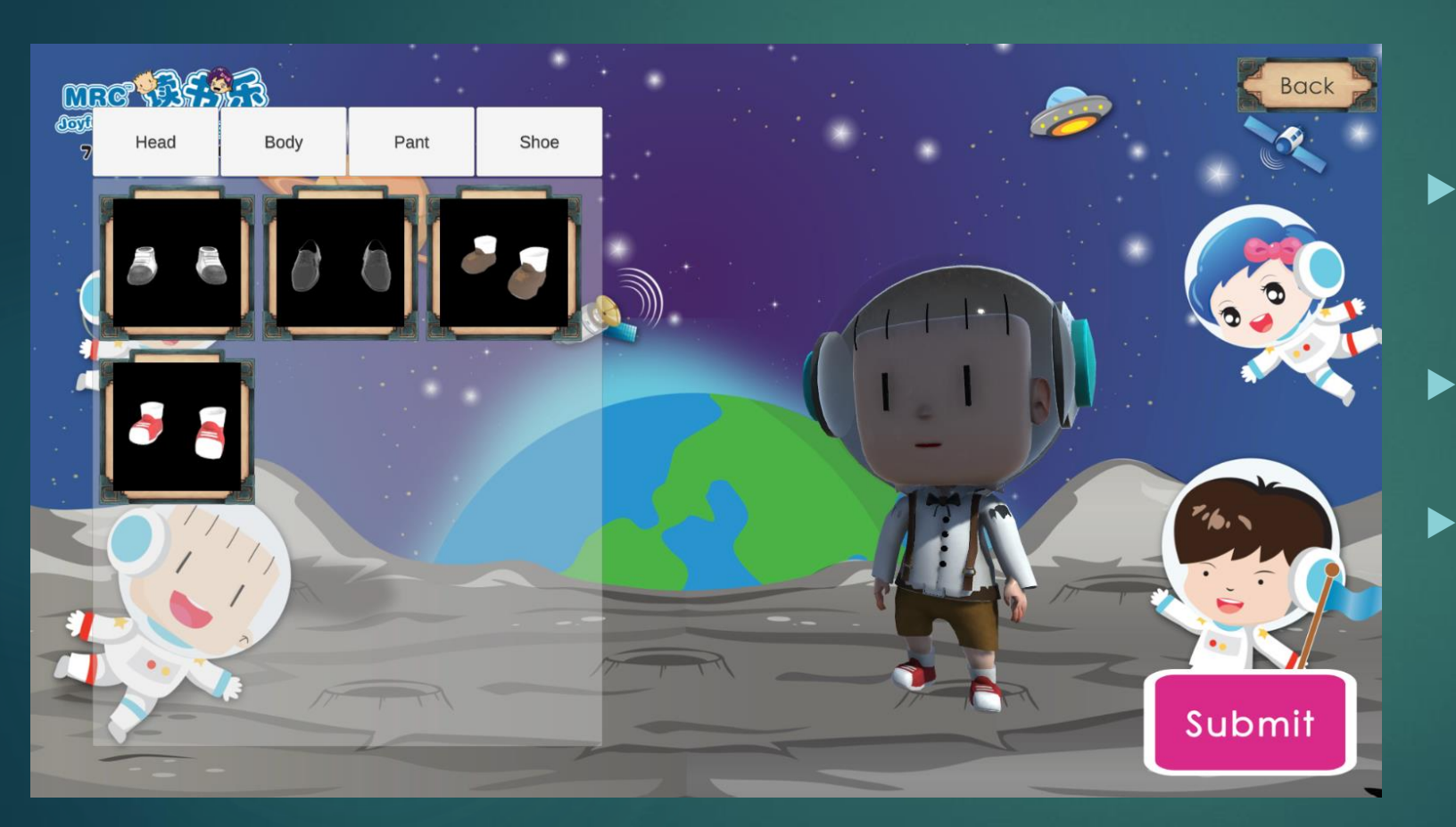

In here, JSP students will learn on how to become an astronaut.

- Learning by choosing the correct attire for an astronaut.
- Students must click on each body part to select the correct pieces.

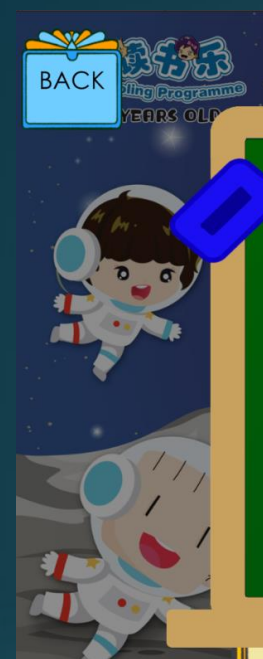

#### **Quiz Mission**

In this mission, we aim to enhance your knowledge about preparations before takeoff to space. Give your best to answer all questions correctly!

Do take some notes on each question, as they will serve as clues for the following weeks.

GOOD LUCK!

Why is it important for the spacecraft to undergo thorough testing and inspections before a space launch?

Next

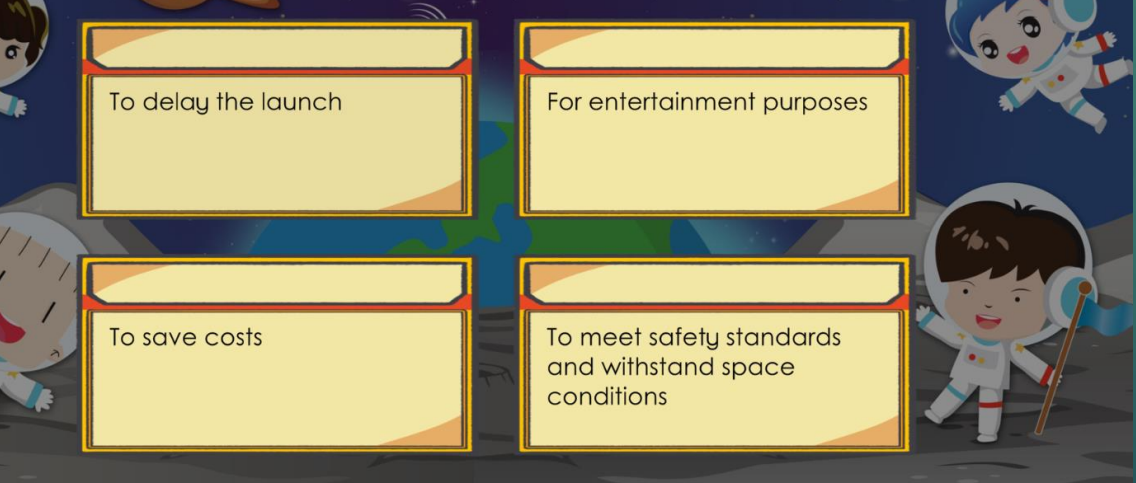

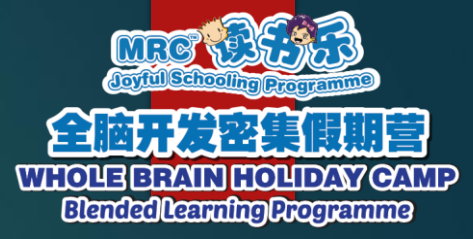

#### 1.2 Space Quiz Mission

- In here, JSP students will gain knowledge on the preparations before takeoff to space.
- Students need to choose the correct answer in order to go through the next stage.
- Students also need to keep an eye on questions as they will be useful for the upcoming weeks.

#### 1.3 Rocket Mission

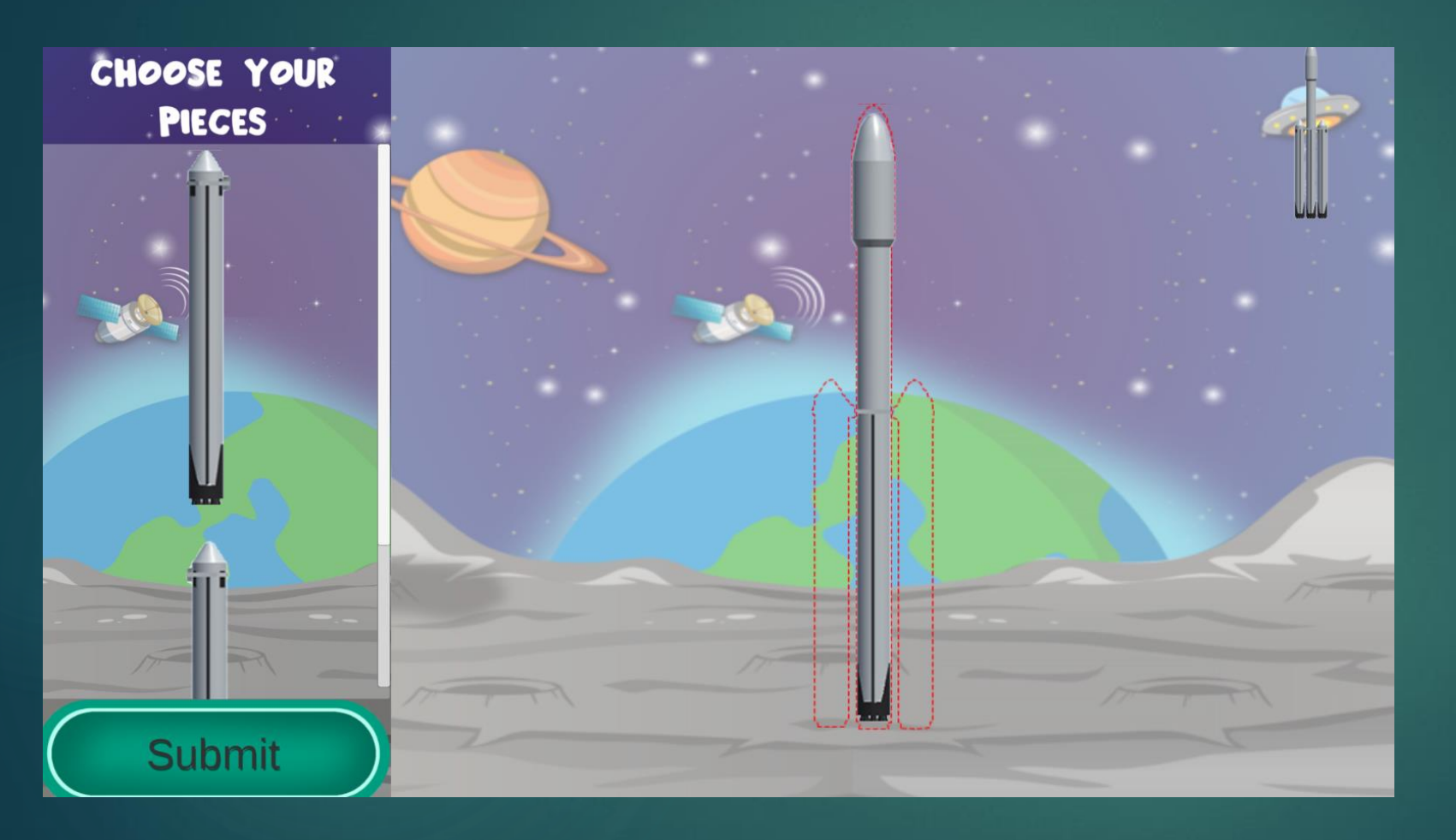

- In here, JSP students will know some basic knowledge on how the space rockets look like.
- Students need to assemble a few sets puzzle from various types of rocket.
- Students can refer the image given on the top right corner as visual reference.

#### Week 02 – Space Station

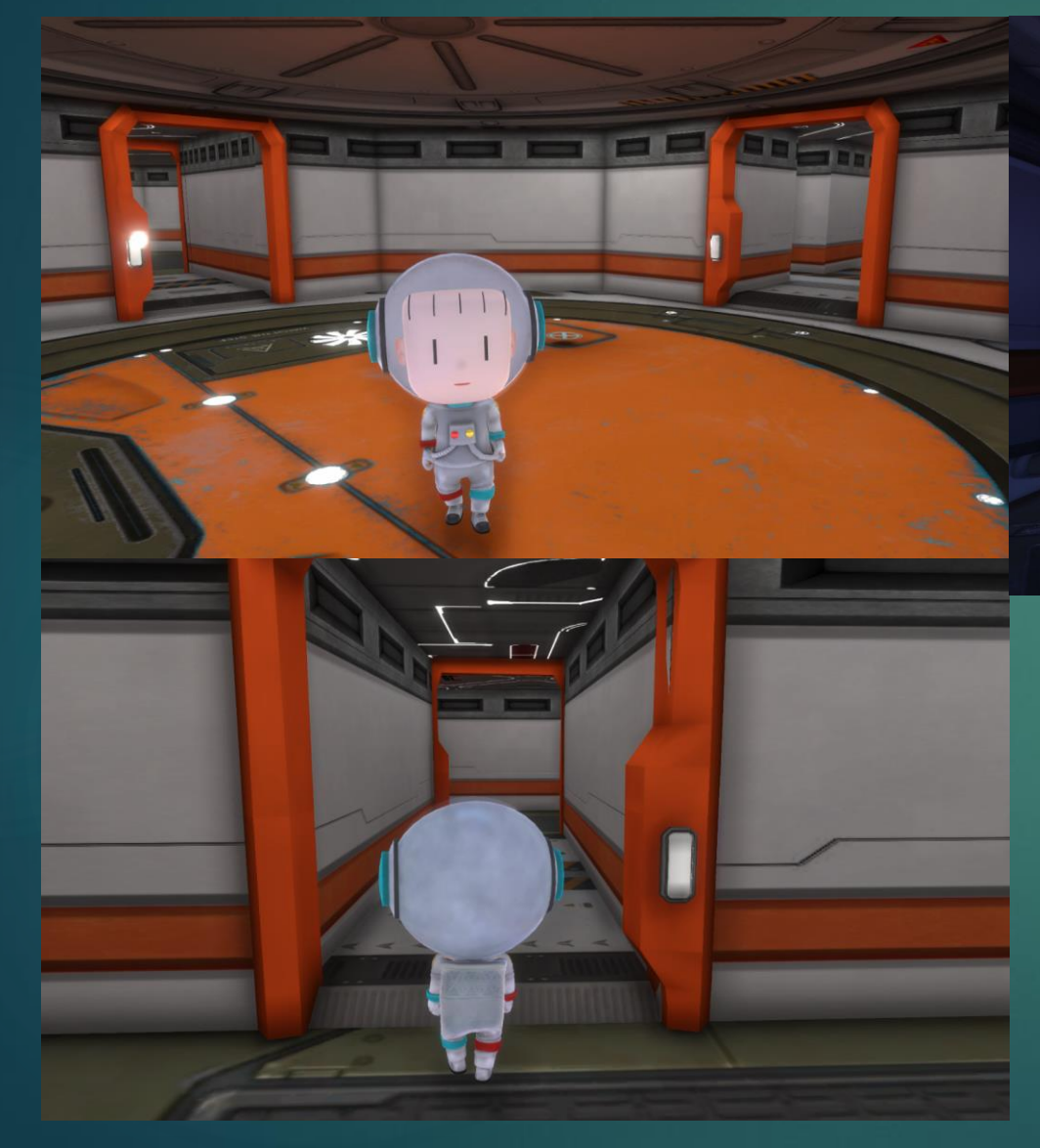

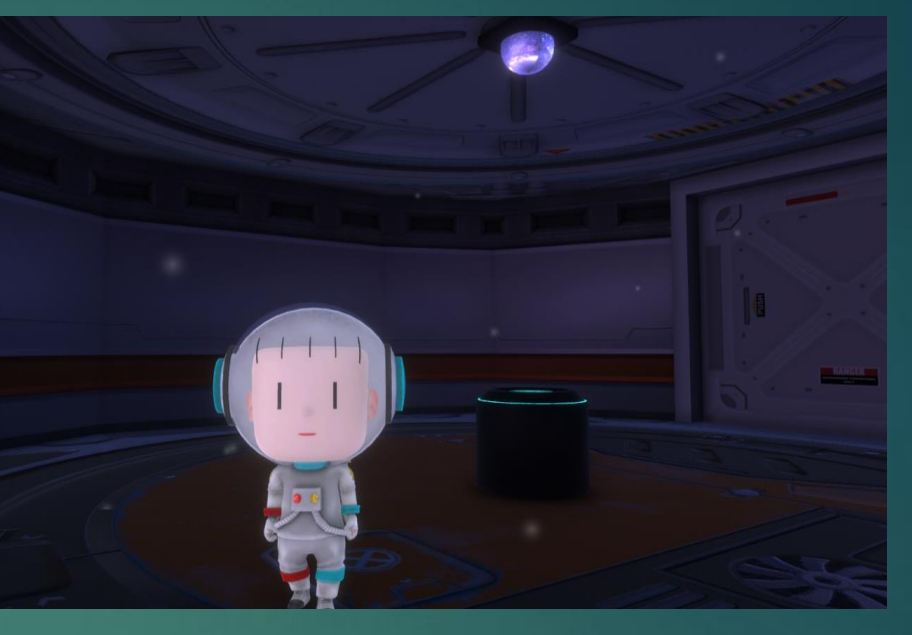

- This is where Week 02 will begin as JSP students will learn several things on solar system and fueling the rocket in order to launch it.
- ► There will be 2 available interactive games:
- 3D Hologram Solar System Learning Experience -Finding Fuel Cans to Launch Rocket

#### Week 03/04 – Explore Moon & More!

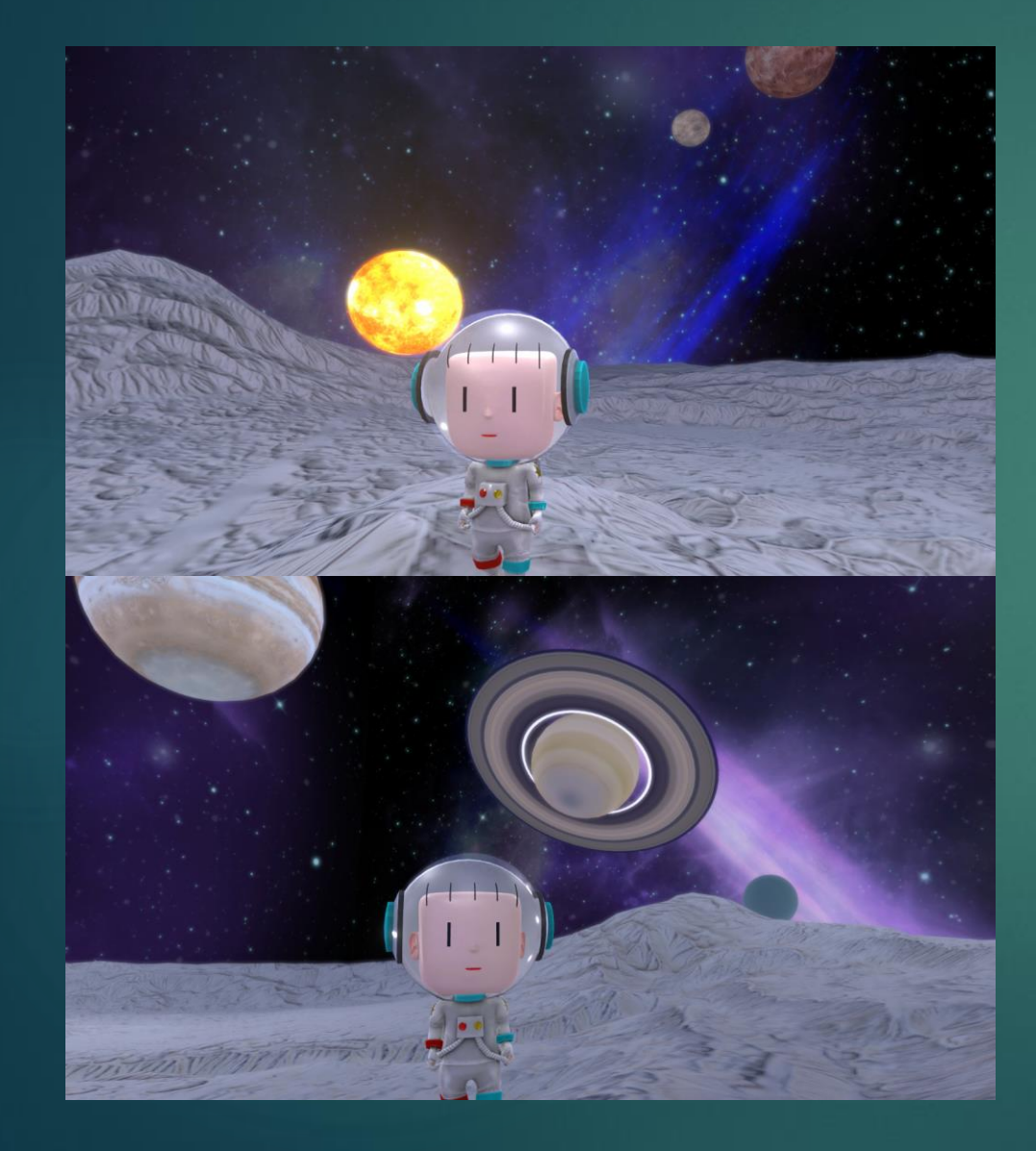

- This is where JSP students will be able to experience the moon gravity, some knowledge on the moon elements and learning the national flags of different countries.
- ► There will be 3 available interactive games:
- Collection of Moon Elements
- Collection of Flags
- Jump Higher in Moon to Collect Item

#### Coming Soon 2024 Feb Holiday

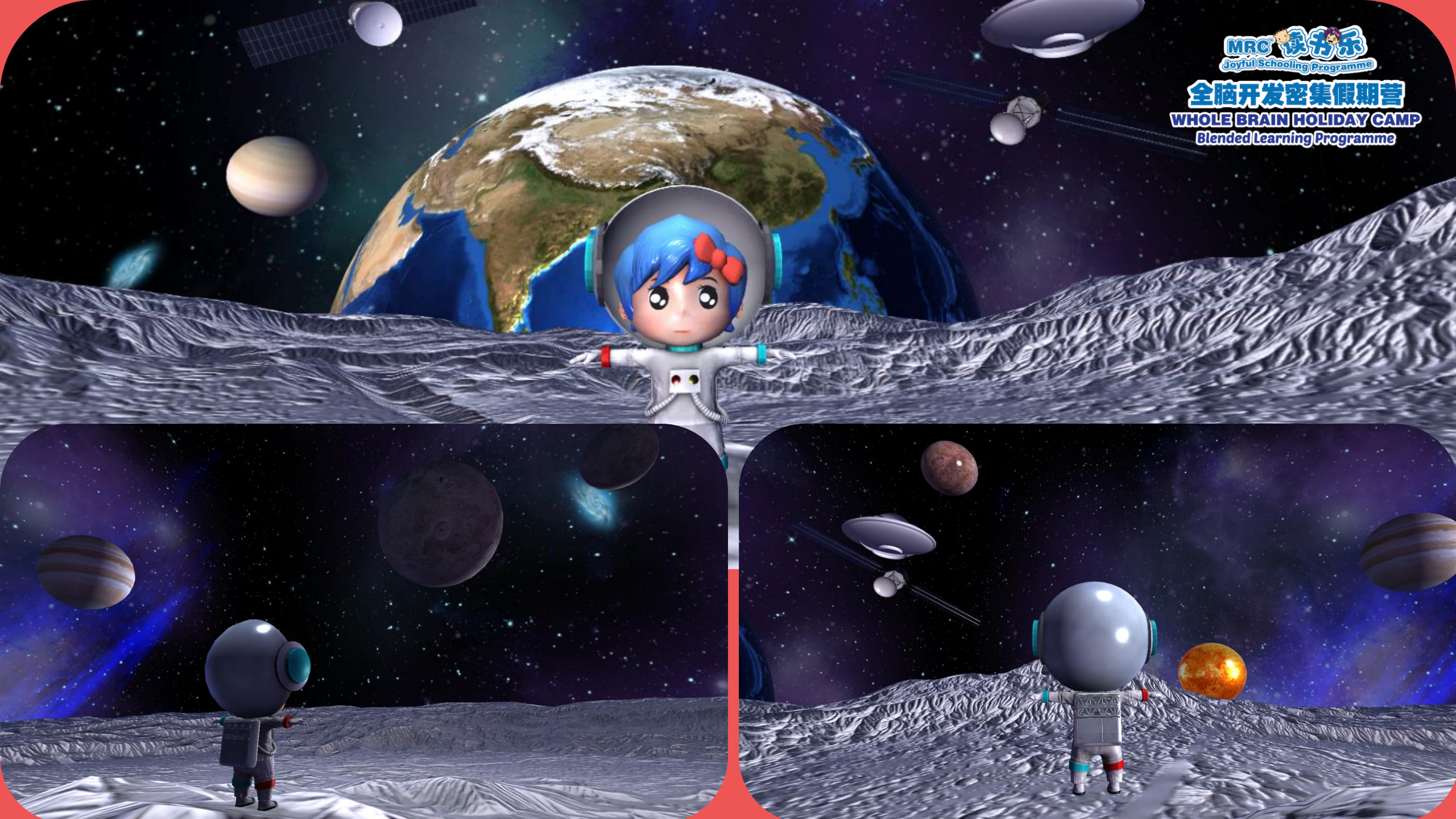

### WBHC Schedule

| Week 1 | 18 Dec - 24 Dec 2023 |
|--------|----------------------|
| Week2  | 25 Dec - 31 Dec 2023 |
|        |                      |
| Week3  | 19 Feb - 25 Feb 2024 |
| Week4  | 26 Feb - 2 Mar 2024  |

\*Content will update by weekly basis as shown above.
1 Week = 1 Chapter

# Q&A Session

# Thank You